# 京銀インターネットEBサービス ご利用マニュアル

(2020年11月機能追加分)

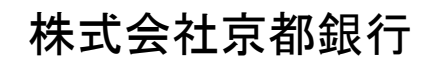

https://www.kyotobank.co.jp/

# 目 次

| 1+ | • | K  | 1-  |
|----|---|----|-----|
| 14 | し | αJ | l – |

|    | サービス一覧<br>ご利用にあたって    | 2<br>3 |
|----|-----------------------|--------|
| 振込 | 振替                    |        |
|    | 振込振替データ作成             | 4      |
|    | 振込先管理                 | 9      |
|    | 振込振替サービスにおける振込先の登録    | 9      |
| デー | 々行送                   |        |
| ,  | ンロン<br>総合振込から振込振替への切替 | 1      |
|    | 給与・賞与振込から総合振込への切替1    | 5      |
|    |                       |        |
| ファ | イルフォーマット              |        |
|    | 振込振替先ファイル(CSV形式) 1    | 9      |

# サービス一覧

#### サービス一覧表

京銀インターネットEBサービスは以下のサービスを提供します。

| サービス項目      |                     | サービス概要                                                                                                    |  |  |  |  |  |  |
|-------------|---------------------|----------------------------------------------------------------------------------------------------|--|--|--|--|--|--|
| 残高          | 照会                  | ・貴社の預金口座の現在残高、前日残高、前月末残高が照会できます。                                                                                                    |  |  |  |  |  |  |
| 入出<br>[ANS  | 金明細照会<br>ER]        | ・貴社の預金口座の入出金明細(前々月1日から当日まで)や振込入金明細(過去31日分まで)が照会できます。                                                                                                    |  |  |  |  |  |  |
| 振込          | 入金明細照会              | ・貴社の預金口座への入金情報(振込入金明細情報)の照会ができます。                                                                                                    |  |  |  |  |  |  |
| [ANS        | SER]                | ・ANSER方式で照会ができます。                                                                                                    |  |  |  |  |  |  |
| *           | 利用者登録口座一<br>覧から選択   | ・都度指定方式の振込先一覧から振込先を選択できます。                                                                                                    |  |  |  |  |  |  |
| 振込          | 最近の取引から選択           | ・最近の取引履歴から振込先を選択できます。                                                                                                    |  |  |  |  |  |  |
| 振<br>替      | 新規に振込先口座を<br>入力     | ・新規に振込先を指定できます。                                                                                                    |  |  |  |  |  |  |
|             | 受取人番号を指定            | ・受取人番号を入力して、新規に振込先を指定できます。                                                                                                    |  |  |  |  |  |  |
| 振込<br>消     | データの状況照会・取          | ・過去に行った振込振替取引(過去90日分まで)の状況照会や、予約中取引の取消が可能<br>です。                                                                                                    |  |  |  |  |  |  |
|             | 総合振込※               | <ul> <li>・各種お支払い等の振込データを一括して承認(送信)いただき、このデータに基づきご指定</li> <li>ロ座へ振込いたします。</li> <li>・前営業日11:00まで総合振込データの受付を行います。</li> </ul>                                          |  |  |  |  |  |  |
|             | 給与·賞与振込※            | <ul> <li>・従業員の皆様の給与振込データを一括して承認(送信)いただき、このデータに基づきご指定口座へ振込いたします。</li> <li>・当行宛は前営業日11:00、他行宛は2営業日前の11:00まで、給与・賞与振込データの受付を行います。</li> </ul>                           |  |  |  |  |  |  |
| デ           | 口座振替※               | <ul> <li>・各種料金の引落請求データを一括して承認(送信)いただき、ご指定の振替日に、当行口座から自動回収いたします。</li> <li>・口座振替は4営業日前の18:00まで請求データの受付を行います。</li> </ul>                                              |  |  |  |  |  |  |
| -タ伝送サー.     | 集金代行※               | <ul> <li>・各種料金の引落請求データを一括して承認(送信)いただき、三菱UFJファクター株式会社<br/>(収納代行会社)を通じてご指定の振替日に、当行および他金融機関の口座から自動回収<br/>いたします。</li> <li>・集金代行は9営業日前の18:00まで請求データの受付を行います。</li> </ul> |  |  |  |  |  |  |
| ヒス          | 地方税納付※              | ・各種料金の引落請求データを一括して承認(送信)いただき、納付事務を代行いたします。<br>・4営業日前の16:00まで納付データの受付を行います。                                                                                         |  |  |  |  |  |  |
|             | 取引状況の照会             | ・過去に行ったデータ伝送取引の状況を照会できます。                                                                                                    |  |  |  |  |  |  |
|             | 入出金明細照会<br>[全銀]     | <ul> <li>・貴社の預金口座への入金や出金(振込や引き落とし等)の情報(入出金明細情報)の照会ができます。</li> <li>・全銀協規定形式で照会ができます。</li> </ul>                                                                     |  |  |  |  |  |  |
|             | 振込入金明細照会<br>[全銀]    | ・貴社の預金口座への振込情報(振込入金明細情報)の照会ができます。<br>・全銀協規定形式で照会ができます。                                                                                                    |  |  |  |  |  |  |
| 税金<br>(pay- | ・各種料金の払込み<br>-easy) | ・Pay-easy(ペイジー)マークが表示された税金・公共料金等の払込みが行えま<br>す。                                                                                                    |  |  |  |  |  |  |
| 税金<br>況照    | ・各種料金の払込み状<br>会     | ・税金・各種料金の払込みの取引履歴(過去90日分まで)を照会することができます。                                                                                                    |  |  |  |  |  |  |

※データ作成者権限と承認者権限を分けることができます。

※本冊子掲載の画面等は、サービス向上を目的に変更される場合もございます。

あらかじめご了承ください。

# ご利用にあたって

ご利用時間について

京銀インターネットEBサービスは以下の時間にご利用いただけます。

| 照全           | ミサービス          |           | 0:00~24:00                                        |  |  |  |  |
|--------------|----------------|-----------|---------------------------------------------------|--|--|--|--|
|              |                |           | *次のサービス休止時間帯を除きます。                                |  |  |  |  |
|              |                |           | ①1月1日~3日                                          |  |  |  |  |
|              |                |           | ②5月3日~5日                                          |  |  |  |  |
| 振え           | └・振替サー         | ビス        | ③毎月第1・3月曜日の2:00~6:00                              |  |  |  |  |
|              |                |           | ④成人の日(1月第2月曜日)、海の日(7月第3月曜日)、                      |  |  |  |  |
|              |                |           | 敬老の日(9月第3月曜日)、スポーツの日                              |  |  |  |  |
|              |                | 1         | (10月第2月曜日)の前日21:00~当日6:00                         |  |  |  |  |
|              | 都度指定           | 当行本支店宛    | 都度指定方式でのお振込はすべて「予約扱」となります。                        |  |  |  |  |
|              | 方式             | 他行宛       | * ワンタイムパスワード(スマホ認証機能付)またはトランザクショ                  |  |  |  |  |
|              |                |           | ン認証をご利用のお客さまは、事前にお申込みいただくことで、<br>「当日扱」をご選択いただけます。 |  |  |  |  |
|              |                |           |                                                   |  |  |  |  |
|              | 事前登録           | 当行本支店宛    | 「ご依頼になったお振込は「当日扱」または「予約扱」をご選択いた                   |  |  |  |  |
|              | 方式             |           | だけます。                                             |  |  |  |  |
|              |                | 他行宛       | *振込先の金融機関・口座状態等によっては、「当日扱」をご選択                    |  |  |  |  |
|              |                |           | いただけない場合があります。                                    |  |  |  |  |
|              |                |           | また、「当日扱」であっても、即時にお振込の手続きができない                     |  |  |  |  |
|              |                |           | 場合もございます。                                         |  |  |  |  |
| 税<br>分<br>サー | ዽ・各種料金(<br>−ビス | の払込(ペイジー) | 月曜日~金曜日8:00~21:00(銀行休業日除く)                        |  |  |  |  |

| データ伝送サー  | ビス    | 0:00~24:00                   |  |  |  |  |
|----------|-------|------------------------------|--|--|--|--|
|          |       | *次のサービス休止時間帯を除きます。           |  |  |  |  |
|          |       | ①1月1日~3日                     |  |  |  |  |
|          |       | ②5月3日~5日                     |  |  |  |  |
|          |       | ③毎月第1・3月曜日の2:00~6:00         |  |  |  |  |
|          |       | ④成人の日(1月第2月曜日)、海の日(7月第3月曜日)、 |  |  |  |  |
|          |       | 敬老の日(9月第3月曜日)、スポーツの日         |  |  |  |  |
|          |       | (10月第2月曜日)の前日21:00~当日6:00    |  |  |  |  |
| 承認(送総合振込 |       | 振込指定日の前営業日の11:00まで           |  |  |  |  |
| 信)時限     | 給与・   | (当行宛) 振込指定日の前営業日の11:00まで     |  |  |  |  |
|          | 賞与振込  | (他行宛) 振込指定日の2営業日前の11:00まで    |  |  |  |  |
|          | 地方税納付 | 納付指定日の4営業日前の16:00まで          |  |  |  |  |
|          | 口座振替  | 振替日の4営業日前 18:00まで            |  |  |  |  |
|          | 集金代行  | 振替日の9営業日前 18:00まで            |  |  |  |  |
| 振替結果     | 口座振替  | 振替日の2営業日後 9:00から             |  |  |  |  |
| 照会可能     |       | 振替日の3か月後の月末日まで               |  |  |  |  |
| 期間       | 集金代行  | 振替日の7営業日後 9:00から             |  |  |  |  |
|          |       | 振替日の3か月後の月末日まで               |  |  |  |  |

## 振込振替

#### 振込振替データ作成

ご登録いただいている口座から、ご指定の口座へ資金移動ができます。

振込依頼人名を口座名義以外の名称に変更して資金移動を行う手順について、「振込振替承認機能」をご利 用になるお客さまが、「新規に振込先口座を入力」して振込をされる場合を例にご説明いたします。

#### 手順1 業務を選択

|                                                                                       | 込ませ、<br>10 新金の小説 ● データ伝道 ② 承認 ① 管理 ● 素別の一次 ● うしんしい<br>11 10 10 10 10 10 10 10 10 10 10 10 10 1    | 「振込振替サービス」メニューをクリックしてください。 |
|---------------------------------------------------------------------------------------|---------------------------------------------------------------------------------------------------|----------------------------|
| トップページ                                                                                | BTOP001                                                                                           |                            |
| 様式会社平説商事<br>taro-kyoBkyoghsyojico.jp                                                  | ② ご利用短短<br>2004年の月36日 15時15分25分<br>2004年の月36日 15時15分25分<br>2004年の月36日 15時15分25分                   |                            |
| <ul> <li>お知らせタイトル1</li> <li>サーバメンテナンスのため、下記の日時にイン<br/>サービスをご利用の智様はは、大変ご迷惑を</li> </ul> | comentarization interfactory<br>カーネットバノキングのサービス市一場時止去せていただ変更す。<br>わかけいたしますが、ご協力いただ変更する力振動・申し上げます。 |                            |
| ■サービス停止期間<br>平成19年6月3日(月) 200 ~ 6:00                                                  |                                                                                                   |                            |

#### 手順2 作業内容を選択

| ▲ 振込振替 》 作果内容速択 (19900)                                                                                                    | 作業内容選択画面が表示されますので、「 <b>振込データの新</b><br>  <b>規作成」</b> ボタンをクリックしてください。 |
|----------------------------------------------------------------------------------------------------|---------------------------------------------------------------------|
| ● 取名の回動         III: 展込データの新貨作成         III: III: III: III: III: III: III: III                                                      | - 振込データの新規作成                                                        |
| <ul> <li>         ・数引状況の照会          ・数引体況の見会・数消         ・進出に行った取らの取り用いた可能です。         ・進出に行った取らの取り用いた可能です。         ・     </li> </ul> |                                                                     |
| <ul> <li>         ・ 振込チータの引戻し         ::: 未認時ちデータの引戻し         ご自身が認知した取引の引戻しができます。     </li> </ul>                                  |                                                                     |
| <ul> <li>● 製込先の管理</li> <li>■ 製込先の管理</li> <li>■ 製込先の管理</li> <li>■ 製品先の管理</li> <li>■ 製品先の管理</li> <li>■ 製品先の情報ビア・バルに出力できます。</li> </ul> |                                                                     |

※「保存中振込データの修正・削除」ボタンをクリックすると、振込振替の操作途中で一時保存した振込データを 利用して、振込振替の取引を行うことができます。

- ※「承認待ちデータの引戻し」ボタンをクリックすると、ご自身が依頼した取引を引戻しできます。
- ※「振込先の管理」ボタンをクリックすると、振込先の新規登録や、登録振込先の変更、削除が可能です。 また、登録振込先の情報をファイルに出力できます。

## 手順3 支払口座を選択

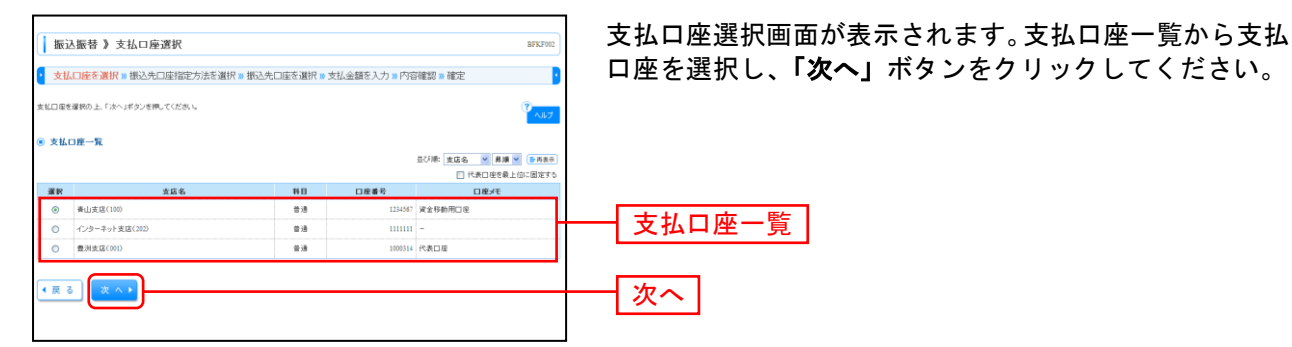

#### 手順4 振込先口座指定方法を選択

| 友払口座を選択事権込先口座指定方法の                                                                                                    | を選択の描込先口座を選択の支払金額を入力の内容確認の確定                    | 9  |
|----------------------------------------------------------------------------------------------------|-------------------------------------------------|----|
| 先口座の指定方法を確決してください。                                                                                                    | ·                                               | 47 |
| <b>F前登録方式</b>                                                                                                    |                                                 |    |
| ·                                                                                                    | のお人義務を入せいて 新物に除い体を発定できます。                       |    |
| 11 文献入醫可ぞ指足                                                                                                    |                                                 |    |
| ** X#AB75112                                                                                                    |                                                 |    |
| # 文和人會考定指定<br>#度指定方式                                                                                                    |                                                 |    |
| 8 200人留守在出之<br>副直指定方式<br>8 新規に振込先口座を入力                                                                                                    |                                                 |    |
| <ul> <li>マルス等で加え</li> <li>募集協定方式</li> <li>詳規に振込先口度を入力</li> <li>料用希金録口度一覧から選択</li> </ul>                                                                                                    | ин.н.н.наличная<br>Ингладионали<br>Ингладионали |    |
| <ul> <li>3 天和人間号王知品</li> <li>5 天和人間号王知品</li> <li>5 新規に振込先口度を入力</li> <li>11 利用者金録口度一覧から選択</li> <li>12 最近の取引から選択</li> </ul>                                                                                                    |                                                 |    |
| <ul> <li>第二次人員予告記之</li> <li>第二次人員予告記之</li> <li>第二次式</li> <li>第二次式&lt;</li></ul> |                                                 |    |

最込先口座指定方法選択画面が表示されますので、ご選 Rください。 ⊾手順では、**「新規に振込先口座を入力」**ボタンをクリッ フして、

新規に振込先口座を入力

#### 手順5 振込先口座を選択

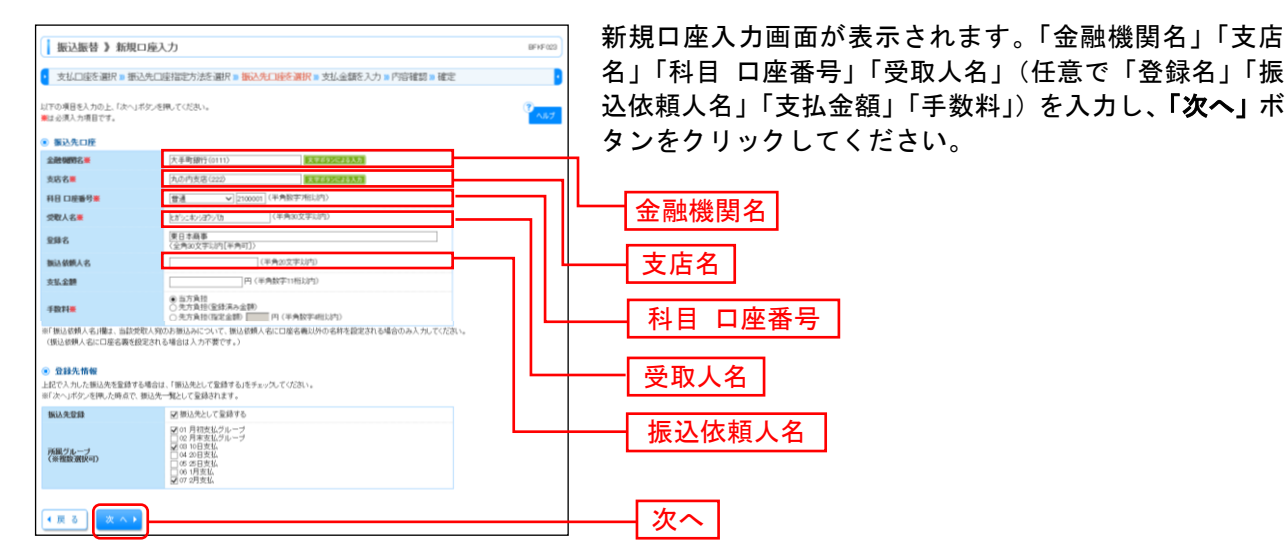

※「文字ボタンによる入力」ボタンをクリックすると、金融機関名、支店名を検索することができます。
※「振込依頼人名」欄には、振込依頼人名に口座名義以外の名称を設定される場合のみ入力してください。
※入力した振込先を登録する場合は、「振込先として登録する」(任意で「所属グループ」)をチェックしてください。

#### 手順6 支払金額を入力

| 振込振行                                                                 | 書 》支払金(                                                                   | 私力                                         |                                                  |                                                   |                                                                                                    |                                          | BFKF011           | 支払金額入力画面が表示されます。                  |
|----------------------------------------------------------------------|---------------------------------------------------------------------------|--------------------------------------------|--------------------------------------------------|---------------------------------------------------|----------------------------------------------------------------------------------------------------|------------------------------------------|-------------------|-----------------------------------|
| 支払口座                                                                 | を選択 🛚 振込券                                                                 | :口座指                                       | 定方法を通                                            | 封沢 № 振込先口座を選                                      | 択 10 支払金額を入力 10                                                                                                    | 内容確認 » 確定                                |                   | 「振込指定日」「支払金額」「手数料」(任音で「取引名」       |
| ●込指定日、支付<br>額込指定日として<br>また、支払金額が<br>「先方負担」を選択<br>額込先口座を追す<br>■は必須入力項 | (金額を入力の上、<br>(入力できる日を編)<br>(未入力または0円0<br>別した場合、入力し)<br>対する場合は、「振ら<br>目です。 | 「次へ」ボタ<br>急したい場<br>)明確は削<br>と支払金割<br>2先の追加 | た」を押してく<br>合は、「カレン<br>除されます。<br>防ら先方角:<br>ロボタンを押 | だめい。<br>ノダーを表示Jボタンを押し、<br>捜手数料を引いた金額が登<br>してください。 | てください。<br>町込金額となります。                                                                                                    |                                          | ₹<br>^₽7          | 「振込依頼人名」)を入力し、「次へ」ボタンをクリックしてください。 |
| <ul> <li>         • 振込指定日     </li> </ul>                            | 1-取引名                                                                     | _                                          |                                                  |                                                   |                                                                                                    |                                          |                   |                                   |
| 振込指定日業                                                               |                                                                           |                                            |                                                  | (VVVMMDD) 11059-                                  | - 至義水                                                                                                    |                                          |                   | ──   振込指定日                        |
| 取引名                                                                  | 117 - 7-73 x # (1990                                                      | 12.000 + 100 + 1                           | Note that we                                     | (全角10文字                                           | 以内[平角可])<br>(2月11年7                                                                                                    |                                          |                   |                                   |
| 振込指定日に本1<br>※振込指定日に1                                                 | 3をご指定した場合。<br>8行発の特定科目の                                                   | 振込指定<br>み利用可                               | 目に本日を<br>能な日付をご                                  | "指定できない振込先は翌<br>「指定した場合、お取り扱い                     | 客楽日振いとさせていただきます<br>できない振込明細は空宮室日1                                                                                                    | す。<br>良いとさせていただきます。                      |                   |                                   |
| ● 振込限度                                                               | 新情報                                                                       |                                            |                                                  |                                                   |                                                                                                    |                                          |                   |                                   |
| <ul> <li>一回当たり間</li> <li>※保存時に選択</li> </ul>                          | <b>変新</b><br>抑た支払口増は存                                                     | 抱いないた                                      | :め、「本日の                                          | 御込可能制力び一日当                                        | たり限度額」を表示できません。                                                                                                    | 円000.000.000                             |                   | <b>千米</b> 地                       |
| ◎ 振込先一】                                                              | E(5件)                                                                     |                                            |                                                  |                                                   |                                                                                                    |                                          |                   |                                   |
| 登録名<br>党取人名                                                          | 金融機関名<br>支店名                                                              | 科目                                         | 日度番号                                             | 支払金額(円)<br>〈半角数字11相以内)                            | 手数料(円)兼<br>(半角数字4相以内)                                                                                                    | ■CHI: 型球名 ■ 再建 ■<br>振込鉄鉄人名<br>(半角20文字助内) | 操作                |                                   |
| 東日本南事<br>とがらこれらヨウソて<br>カ                                             | 大手町銀行(01<br>11)<br>丸の内支店(22<br>2)                                         | w:A                                        | 2100001                                          | [                                                 | <ul> <li>○ 当方負担</li> <li>○ 先方負担(室録消み金額)</li> <li>○ 先方負担(償定金額)</li> <li>□</li> </ul>                                                                                                    |                                          | ● 用除 ▼<br>● 服 ▼   |                                   |
| 百日本順事<br>こシニネンィアン切                                                   | NTTデータ銀行<br>(9998)<br>豊洲売店(001)                                           | 12:A                                       | 2100002                                          | [                                                 | ○ 当方負担<br>○ 先方負担(室録済み金額)<br>○ 先方負担(管定金額)                                                                                                    | ·                                        | 80 ¥ ▼            | 振込依頼人名                            |
| 百日本高事<br>ニシニキンショウンびり                                                 | NTTデータ銀行<br>(5008)<br>聖路加支店(01<br>1)                                      | ¥3                                         | 2100003                                          | [                                                 | 係 当方負担<br>合 先方負担(金録)(高み金額)<br>合 先方負担(省定金額)<br>ト<br>ト<br>ト<br>・<br>・<br>・<br>・<br>・<br>・<br>・                                                                                                    |                                          | M Di V<br>B Z V   |                                   |
| ホッカイドウフド<br>ウサン(カ<br>キッカルウフドウサン<br>(カ                                | 札幌線行(0333)<br>)<br>インターネット支<br>店(444)                                     | 12:A                                       | 2100004                                          | [                                                 |                                                                                                    |                                          | ₩ B ▼<br>19 Z ▼   |                                   |
| -                                                                    | 大手町銀行(01<br>11)<br>丸の内支店(22<br>2)                                         | wił.                                       | 2100099                                          | [                                                 | ● 当方魚担     ○ 売方魚担     ○ 売方魚担(金録消み金額)     ○ 売方魚担(塩録流み金額)     ○ 売方魚担(塩混金額)     □     □     □     □     □     □     □     □     □     □     □     □     □     □     □     □     □     □     □     □     □     □     □     □     □     □     □     □     □     □     □     □     □     □     □     □     □     □     □     □     □     □     □     □     □     □     □     □     □     □     □     □     □     □     □     □     □     □     □     □     □     □     □     □     □     □     □     □     □     □     □     □     □     □     □     □     □     □     □     □     □     □     □     □     □     □     □     □     □     □     □     □     □     □     □     □     □     □     □     □     □     □     □     □     □     □     □     □     □     □     □     □     □     □     □     □     □     □     □     □     □     □     □     □     □     □     □     □     □     □     □     □     □     □     □     □     □     □     □     □     □     □     □     □     □     □     □     □     □     □     □     □     □     □     □     □     □     □     □     □     □     □     □     □     □     □     □     □     □     □     □     □     □     □     □     □     □     □     □     □     □     □     □     □     □     □     □     □     □     □     □     □     □     □     □     □     □     □     □     □     □     □     □     □     □     □     □     □     □     □     □     □     □     □     □     □     □     □     □     □     □     □     □     □     □     □     □     □     □     □     □     □     □     □     □     □     □     □     □     □     □     □     □     □     □     □     □     □     □     □     □     □     □     □     □     □     □     □     □     □     □     □     □     □     □     □     □     □     □     □     □     □     □     □     □     □     □     □     □     □     □     □     □     □     □     □     □     □     □     □     □     □     □     □     □     □     □     □     □     □     □     □     □     □     □     □     □     □     □     □     □     □     □     □     □     □     □     □     □     □     □     □     □     □     □     □     □ |                                          | <u>州除▼</u><br>修正▼ |                                   |
| 宗事約至錄方式                                                              | 受取人番号指定)の                                                                 | の場合、「非                                     | 「数料」で「先                                          | 方真担(金録済み金額)」き                                     | E圏IRいただくことはできません。                                                                                                    |                                          |                   |                                   |
| • 戻る                                                                 | 振込先の追加                                                                    | •                                          | クリア                                              |                                                   | ε ∧ ▶]                                                                                                    |                                          |                   | 次へ                                |

※本画面で入力した「支払金額」と「手数料」(振込手数料の負担方法)の選択に基づいて、「振込金額」が 自動計算されます。(「振込金額」は次画面に表示されます。)

| 手数料                            | 振込金額                                                         |  |  |  |  |  |
|--------------------------------|--------------------------------------------------------------|--|--|--|--|--|
| 当方負担                           | 本画面で入力した「支払金額」                                               |  |  |  |  |  |
| 先方負担(登録済み金額)<br><sup>[注]</sup> | 本画面で入力した「支払金額」から、先方負担手数料[振込振替]変更画面<br>で設定した「先方負担手数料」を差し引いた金額 |  |  |  |  |  |
| 先方負担(指定金額)                     | 本画面で入力した「支払金額」から、「手数料」欄に入力した金額(指定金<br>額)を差し引いた金額             |  |  |  |  |  |

[注]「受取人番号」により振込先口座を指定した場合、「先方負担(登録済み金額)」を選択することはできません。 支払金額が先方負担手数料[振込振替]変更画面で設定した適用最低支払金額以下の場合、「先方負担(登録済み金額)」を 選択することはできません。

※「振込依頼人名」欄は、振込依頼人名に口座名義以外の名称を設定される場合のみ入力してください。

※「振込先の追加」ボタンをクリックすると、振込先口座指定方法選択画面に戻り、振込先を追加することが できます。

※「クリア」ボタンをクリックすると、入力項目を未入力状態に更新することができます。

※「一時保存」ボタンをクリックすると、入力項目を一時保存することができます。

#### 手順7 内容確認

| 1版込服替 》 P                    | 1200年間                                  |             | C Adda maginal    |              | a⊼1+ <u>s</u> troppens | **        | BFKF024                 |          | ッ谷<br>ち・ | モガ  |
|------------------------------|-----------------------------------------|-------------|-------------------|--------------|------------------------|-----------|-------------------------|----------|----------|-----|
| XIALIECIEN                   | * 180276LUETBAE/7/241                   | MIV - 13/   | ocont Latere      | 週111 - ×14曲8 | HIC///WPHENEW          | 电化        |                         | 7        | El       | ハグ  |
| (下の内容で取引を確定)<br>記者を確認の上、「確定」 | ます。<br>ボタンを押してください。                     |             |                   |              |                        |           | 3                       |          |          |     |
| 取引情報                         |                                         |             |                   |              |                        |           |                         |          |          |     |
| RES LID                      | 1010010000001                           | 11          |                   |              |                        |           |                         |          |          |     |
| 取引種別                         | 復込振替                                    |             |                   |              |                        |           |                         |          |          |     |
| 振込指定日                        | 2010年10月15日                             | 3           |                   |              |                        |           |                         |          |          |     |
| 8514                         | 10月15日支払                                | 113         |                   |              |                        |           |                         |          |          |     |
| 🞐 取引情報の修正                    |                                         |             |                   |              |                        |           |                         |          |          |     |
| 新达元情報                        | 10.1.1.1.1.1.1.1.1.1.1.1.1.1.1.1.1.1.1. | W172 4004   | non lite du presi | -            |                        |           |                         |          |          |     |
| 交払口座                         | 青山支18(100)                              | 當地 1234     | 567 吳王特卿          | (用山座)        |                        |           |                         |          |          |     |
| 支払口座の修正▶                     |                                         |             |                   |              |                        |           |                         |          |          |     |
| 派达明細內容                       |                                         |             |                   |              |                        |           |                         |          |          |     |
| 件数                           |                                         |             |                   |              | 51                     | 14        |                         |          |          |     |
| 支払金額合計                       |                                         |             |                   |              | 4,000,000F             | 7         |                         |          |          |     |
| 先方負担手数料合                     | 21                                      |             |                   |              | 1,575                  | 7         |                         |          |          |     |
| 振込金額合計                       |                                         |             |                   |              | 3,998,425              | 7         |                         |          |          |     |
|                              |                                         |             |                   |              |                        |           |                         |          |          |     |
| 登録名<br>受取人名                  | 金融機関名<br>支店名                            | 88          | 口座番号              | 支払金額(円)      | 先方負担手数料(円)             | 施达金额(円)   | 额边依赖人名                  |          |          |     |
| モロネ商事<br>がっこれっつランであ          | 大手町銀行(0111)<br>丸の内支店(222)               | 83          | 2100001           | 1,000,000    | 0                      | 1,000,000 | 振込依赖人名:<br>一            |          |          |     |
| 5日本商事<br>シニポンジ2ワンでり          | NTTデー対数行(9998)<br>豊満支店(001)             | ŧй          | 2100002           | 1,000,000    | 315                    | 999,685   | 振込依頼人名:<br>123 オオブラン37シ |          |          |     |
| 1日本商事<br>シニキンショウンでり          | NTTデー5勝行(9998)<br>整路加支店(011)            | 世道          | 2100003           |              |                        |           | 振込依赖人名:<br>一            |          |          |     |
| ドッカイドウフドウサンくカ<br>いかイドウボウザン(オ | 礼機銀行(0333)<br>インターネット支店(444)            | 83          | 2100004           | 1,000,000    | 630                    | 999,370   | -                       |          |          |     |
|                              | 大手町銀行(0111)<br>丸の内支店(222)               | 발권          | 2100099           | 1,000,000    | 630                    | 999,370   | 振込依赖人名:<br>一            |          |          |     |
| 色づけされている振込明                  | 細ま、ただ今の時間帯は振込物                          | 定日に本日       | 目をご指定でき           | ないため空営業日     | 扱いとさせていただきます。          |           |                         |          |          |     |
| ・明細の修正                       |                                         |             |                   |              |                        |           |                         |          |          |     |
|                              |                                         |             |                   |              |                        |           |                         |          |          |     |
|                              |                                         |             |                   |              |                        |           |                         |          |          |     |
| 承認者情報                        | 一次承認者: )                                | 京繚花子,       |                   |              |                        |           |                         |          | 玉        | 詞は  |
| 承認者情報                        |                                         | - 20 C 1987 | •                 |              |                        |           |                         |          | 承        | 前心于 |
| 承認者 情報<br>報認者                | 最終承認者:[]                                |             |                   |              |                        |           |                         |          |          |     |
| 承認者情報<br>報認者<br>コメント         | ########[]                              |             |                   |              |                        |           |                         | <b>.</b> |          |     |
| 永認者<br>報認者<br>15ント           | ●将承認者:[]                                |             |                   | 4            | 《全角120文字以内[半角可]》       |           |                         |          | 確        | 定   |

内容確認画面が表示されます。「承認者」を選択し、「確 定」ボタンをクリックしてください。

- ※「振込依頼人名」欄に「振込依頼人名:-」が表示されている場合は、振込依頼人名に口座名義を設定します。 ※承認者へのメッセージとして、任意で「コメント」を入力することができます。
- ※「取引情報の修正」ボタンをクリックすると、取引情報を修正することができます。
- ※「支払口座の修正」ボタンをクリックすると、支払口座を修正することができます。
- ※「明細の修正」ボタンをクリックすると、支払金額入力画面にて、明細を修正することができます。

※シングル承認の場合には承認者の欄において承認者をご選択ください。ダブル承認の場合は承認者の欄において一 次承認者と最終承認者をご選択ください。シングル承認/ダブル承認の設定は管理メニューの企業情報変更より変 更できます。

- ※承認権限のあるユーザで、自身を承認者として設定した場合、「確定して承認へ」ボタンをクリックすると、続けて 振込データの承認を行うことができます。ただし、スマホ認証機能を利用している都度指定の場合は、「確定して承 認へ」ボタンは表示されません。
- ※「印刷」ボタンをクリックすると、印刷用 PDF ファイルが表示されます。

## 手順8 確定

| 振込振替                        | 》承認佐頼                    | 审定結果                              |     |         |           |              |           | BN7025                 | │ 承認  | 依頼硲 |
|-----------------------------|--------------------------|-----------------------------------|-----|---------|-----------|--------------|-----------|------------------------|-------|-----|
| 支払口座を                       | 夏祝 🛚 振込先口                | 座指定方法を選択 = 振込                     | 九口日 | を選択し    | 支払金額を     | 入力  内容確認     | er:       | 3                      | ご確    | 認くた |
| (下の内容で取られ<br>唐嶋徳岡一支払口       | 確定しました。<br>順で新込得替の取引     | 目初う構合は、「同一口風から兼                   | 194 | 1米タン石棟  | てくだれい。    |              |           | 3 447                  |       |     |
| 取引情報                        |                          |                                   |     |         |           |              |           | _                      |       |     |
| RSID                        |                          | 101001000000111                   |     |         |           |              |           |                        |       |     |
| RESIDEN                     |                          | 接込務費                              |     |         |           |              |           |                        |       |     |
| 医法指定日                       |                          | 2010年10月15日                       |     |         |           |              |           |                        |       |     |
| 8318                        |                          | 10月16日支払分                         |     |         |           |              |           |                        |       |     |
| 振込元情報                       |                          |                                   |     |         |           |              |           |                        |       |     |
| 支払口權                        |                          | <b>教</b> 山支信(100) 警道 1234567      | 直全村 | 動用口座    |           |              |           |                        |       |     |
| 据达明细内非                      | 5                        |                                   |     |         |           |              |           |                        |       |     |
| 件数                          |                          |                                   |     |         |           | 5件           |           |                        |       |     |
| 支払金額合計                      |                          |                                   |     |         |           | 4,000,000円   |           |                        | 石 石 石 | 窑结  |
| 先方負担手数                      | 料合計                      |                                   |     |         |           | 1,575円       |           |                        | нр    |     |
| 振込全額合計                      |                          |                                   |     |         |           | 3,998,425円   |           |                        |       |     |
| Ristino                     | 受罪名<br>受取人名              | 金融機関名<br>支店名                      | 科目  | 口报番号    | 支払金額(円)   | 先方真担手数料(円)   | 制运金额(円)   | 教动统统人名                 |       |     |
| 101001000000111             | 東日本語事<br>とおうに本ションであ      | 大手町御行(0111)<br>丸の内支店(222)         | =   | 2100001 | 1,000,000 | 0            | 1,000,000 | 预达您赖人名:<br>一           |       |     |
| 101001000000121             | 西日本商事<br>こっにおっぽうってあ      | NTTデータ銀行(9966)<br>豊洲支店(001)       | 8.8 | 2100002 | 1,000,000 | 315          | 999.685   | 推达依赖人名:<br>123 和75/37/ |       |     |
| 01001000000131              | 西日本商事<br>こうこれ/5375/35    | NTTデータ銀行(9998)<br>整路加支店(011)      | 88  | 2100003 |           |              |           | 張込の親人名:<br>一           |       |     |
| 01001000000141              | ホッカイドウンドウ*<br>キッカルドウンドウ* | 7ン(力 札幌銀行(0333)<br>インターネット支店(444) | 8.8 | 2100004 | 1.000,000 | 630          | 999.370   | 推込很剩人名:<br>一           |       |     |
| 01001000000151              | -                        | 大手町線行(0111)<br>丸の内支店(222)         | πā  | 2100099 | 1,000,000 | 630          | 999,370   | 推込总额人名:                |       |     |
| きがれている                      | 前込め場ま、ただ今の               | の時間帯は後込程定日に本日をご                   | 指定で | きないため   | 販込指定日と来る  | 20月日を空客業日とさせ | ていただきます。  |                        |       |     |
| 术记者情報                       |                          |                                   |     |         |           |              |           |                        |       |     |
| *26                         |                          | 一次未記者:データ太郎<br>最終承認者:データサ子        |     |         |           |              |           |                        |       |     |
| 承認期限日                       |                          | 2010年10月13日                       |     |         |           |              |           |                        |       |     |
| 15.71                       |                          | 10月分の支払になります。東部                   | 防熱  | します。    |           |              |           |                        |       |     |
|                             |                          |                                   |     |         |           |              |           | -                      |       |     |
| <ul> <li>F97K+SA</li> </ul> | • 推込振行                   |                                   | り醸造 | ***     |           |              |           | 10 R O                 |       |     |
|                             |                          |                                   |     |         |           |              |           | ページの先時へ                |       |     |

系認依頼確定結果画面が表示されますので、確定結果を ご確認ください。

※「同一口座から振込振替」ボタンをクリックすると、同一口座から振込振替の取引を連続して行うことができます。 ※「印刷」ボタンをクリックすると、印刷用 PDF ファイルが表示されます。

振込先管理

## ●振込振替サービスにおける振込先の登録

振込振替(都度指定方式)における振込先を登録することができます。

振込先をご登録いただきますと、利用者登録口座一覧から振込先を選択してお取引をしていただけますの で、振込先情報の入力の手間を省くことができます。

#### 手順1 作業内容を選択

| () 振込振替 ) 作業内容選択 ()                                 | ■ 「振込振替サービス」メニューをクリックしてください。 ■ 続いて作業内容選択画面が表示されますので、「振込先の |
|-----------------------------------------------------|-----------------------------------------------------------|
| <ul> <li>取引の開始</li> </ul>                           | 第四・ギタンをクリックト てください                                        |
| ■ 新規取引<br>新設施商の取引(株式に構成)/SKNをできます。                  | 管理」バダンをクリックしてくたさい。                                        |
| <ul> <li>         ・         ・         ・</li></ul>   |                                                           |
| :: 振込データの状況開会・取消<br>通知に行った取引の状況符合や、予約や取引の取り消んが可能です。 |                                                           |
| <ul> <li>振込先の管理</li> </ul>                          |                                                           |
| 単以先の管理                                              | 振込先の管理                                                    |

#### 手順2 振込先管理作業内容を選択

| ● 振込振替 > 振込先管理作業内容選択 877007 ● 1007                                                                                                    | 振込先管理作業内容画面が表示されます。<br>「振込先の登録/変更/削除」ボタンをクリックしてくだ |
|----------------------------------------------------------------------------------------------------|---------------------------------------------------|
| ● 振込振行丸の管理           # 振込丸の管理           # 振込丸の管理           # 振込丸の管理           # 振込丸の管理           # 振込丸の管理           # 振込丸の管理           # 振込丸の作用           # 振込丸のパル型量           # 振込丸のパル型量           # 振込丸のパル型量           # 振込丸のパル型量           # 振込丸のパル型量           # 振込丸のパル型量           # 振込丸のパル型量 | さい。<br>振込先の登録/変更/削除                               |
|                                                                                                    |                                                   |

- ※「振込先ファイル登録」ボタンをクリックすると、「総合振込ファイル(全銀協規定形式)」「振込振替先ファイル(C SV形式)」(p19)を使用して、振込先を登録することができます。
- ※「振込先ファイル取得」ボタンをクリックすると、ご登録いただいている振込先情報を「振込振替先ファイル(C SV形式)」で取得することができます。
- ※「**グループの登録/変更/削除」**ボタンをクリックすると、振込先を分類するためのグループを登録することができます。

## 手順3 振込先一覧

| 振込服替 》振込先一覧                                                                                                    | 振込先一覧画面が表示されます。<br><b>「新規登録」</b> ボタンをクリックしてください。                    |
|----------------------------------------------------------------------------------------------------|---------------------------------------------------------------------|
| <ul> <li>振込先の新規登録</li> <li>服成売の増減適合行べ自該、「税税登録」ドクッろ税、てびごろい。</li> <li>総合成成二を予定的で、取扱借券之して利用登録と行び合成、「総合領込券</li> <li>(利益登録)</li> <li>(利益登録)</li> </ul>                                                | Re_ARR_C(LER)。<br>新規登録                                              |
| <ul> <li>服込先の変更・削除</li> <li>服法のお時を打つ場合は、対象の振込先を選択の上、「説明」ボタンを用してくな</li> <li>服込売の変更が増合は、対象の振込先を選択の上、「変更」ボタンを用してくな</li> <li>(第) 振込先の直体を図えみ</li> <li>(1) 込み点件を開くて</li> <li>(2) から込み点件を招くる</li> </ul> |                                                                     |
| <ul> <li>・ 登録版込先一覧</li> <li>・・・・・・・・・・・・・・・・・・・・・・・・・・・・・・・・・・・・</li></ul>                                                                                                    | 虹ジキ:[ <b>坂谷石 ] 用車</b><br>レベージ時の長奈時は[山岳 <u>)</u><br>りつ 近くつジ (シベージス ) |
| 選択 登錄名 金融機関名<br>受取人名 支店名                                                                                                    | 口遊園号 手放料 操作                                                         |
|                                                                                                    | 2100001 当方真担 副業 )                                                   |
| <ul> <li>北日本商事 大手町銀行(0111)<br/>約1,10,0359/58 丸の内支店(222)</li> </ul>                                                                                                    | 216000<br>(指定主教 534年)                                               |
|                                                                                                    |                                                                     |

※振込先情報を削除する場合は、登録振込先一覧から対象の利用者を選択し、「削除」ボタンをクリックしてください。 ※振込先情報を変更する場合は、登録振込先一覧から対象の利用者を選択し、「変更」ボタンをクリックしてください。

#### 手順4 振込先情報入力

| ↓ 振込振替 》 振込先情報                           | 報入力 arma                                                                                    | 振込先情報入力画面が表示されます。振込先情報をご確認 |
|------------------------------------------|---------------------------------------------------------------------------------------------|----------------------------|
| ■ 据込先否選択 = 服込先结報                         | あんた m 登録記了                                                                                  | のうえ、「登録」ボタンをクリックしてください。    |
| 以下の項目を入力の上、「監緯」ボタンを<br>●は必須入力項目です。       | emutolizau. 🥐                                                                               |                            |
| ● 服込先情報                                  |                                                                                             |                            |
| 2899988                                  | (中部(第15(0108))<br>(中部(第15(0108))                                                            |                            |
| 支店名                                      | 河原町支店(114)                                                                                  |                            |
| 科目 口座動學書                                 | (登通) (注100001 (半角数字用は切り)                                                                    |                            |
| 受收人名                                     | (注角)(2本)(10)(1)(注角)(2字以前)                                                                   | たみたはお                      |
| 282                                      | 第日孝典事<br>(金勇30支字以向[軍勇可])                                                                    | 派达元1月報                     |
| 飘込朝朝人名                                   | 1204年8月年2月月2月21日(半月20文字に同)                                                                  |                            |
| <b>安排支払金額</b>                            | 1,000,000円(半角数平11相以内)                                                                       |                            |
| F8074#                                   | ○ 当方発程<br>第 先方発行(金融先为金数)<br>○ 先方責任(国定金数) 円(半角数字=相信(行))                                      |                            |
| 再現ウループ                                   | 2 (4) 月間底 (5) ループ<br>2 (4) 月間底 (5) ループ<br>(1) (4) 2 (5) (5) (5) (5) (5) (5) (5) (5) (5) (5) |                            |
| ※「接込留額人名」増す、自該党取人向<br>(預込信頼人名に口座名募を設定され) | の方面はみに、みて、、彼の知道へるに山道も離しけの石杵を設定された場合のみ入力していたで、<br>る場合は人力不要です。)                               |                            |
| < 戻 る<br>(主 日 )                          |                                                                                             | 確定                         |

## 手順5 登録完了

| 振込先情報を入力                       | · 登時完了                           |       |
|--------------------------------|----------------------------------|-------|
| 「下の内容で領込先を登録し<br>らに領込先を登録する場合」 | れた。<br>し、「振送先の遺加量録へ」手欠っを開してください。 | · 187 |
| 振込先情報                          |                                  |       |
| 金融制度名                          | <b>京都時</b> 行(0158)               |       |
| 支店名                            | 河陵町支店(114)                       |       |
| 料目 口經靈号                        | 要通 2160001                       |       |
| 受教人名                           | とおりにおい(20)/7月                    |       |
| 5412                           | 東日本商事                            |       |
| 振込依赖人名                         | 1204437412/372                   |       |
| 爱肆支私全期                         | 1,000,000円                       |       |
| 手数料                            | 先方負担(聖録演み金額)                     |       |
| 所属ヴループ                         | 01月初支払びループ<br>02月末支払びループ         |       |
| 「接込依頼人名」欄に「一坊                  | 表示されている場合は、接込依頼人名に口座名義を設定いたします。  |       |

振込先登録完了画面が表示されますので、登録内容をご確認ください。

# データ伝送

総合振込から振込振替への切替

作成中の(一時保存をした)取引やエラーとなった取引について振込振替への切替ができます。 (総合振込と振込振替の両方のサービスをご利用のお客さまに限ります。)

#### 手順1 業務を選択

| () 策務選択 855000                                              | 「データ伝送サービス」メニューをクリックしてください。<br>続いて業務選択画面が表示されますので 「総合振込」ボ |
|-------------------------------------------------------------|-----------------------------------------------------------|
|                                                             | タンをクリックしてください。                                            |
| 2業が持つ預会口座から、指定した各社員の口座、日付、及び金額を指定し、接込を行うことがで<br>さます。        |                                                           |
| □ 座振替 請求先回座場構、日付、及び金額を指定し、検知の請求を一括で行うことができます。               |                                                           |
| 詳集金代行<br>請求先回座後編、日付、及び金額を指定し、検知の請求を一括で行うことができます。            |                                                           |
| 金属が称う理論の国家から、音社員の市町村18時付先体稿、日付、及び金属を確定し、代行的付<br>を行うことができます。 |                                                           |
|                                                             | 総合版と                                                      |

| 2. 総合版込 》作業内容選択 800F001                                        | 作業内容選択画面が表示されますので、 <b>「作成中振込デ</b> ー |
|----------------------------------------------------------------|-------------------------------------|
|                                                                | <b>タの修正・削除」</b> ボタンをクリックしてください。     |
| <ul> <li>取引の開始</li> </ul>                                      |                                     |
| : 振込データの新規作成 総合物込の取引活躍をできます。                                   |                                     |
| ** 作成中振込データの修正・削除     *********************************        | ―― 作成中振込データの修正・削除                   |
| # 過去の振込データからの作成 通志の取引されら用して、総合振込の取引き期始できます。                    |                                     |
| <ul> <li>取引の関節(ファイル受付)</li> </ul>                              |                                     |
| #払ファイルによる新規作成 類払ファイルの保定により、好合額払の取引活動をできます。                     |                                     |
| 作成中振込77イルの再送・削除     曲応途中のマローとたった場とつマイルを再ざ 利知できます。              | ―― 作成中振込ファイルの再送・削除                  |
| <ul> <li>取引状況の懸会</li> </ul>                                    |                                     |
| # 振込データの状況開会 通知に行った約500 状況と担当できます。                             |                                     |
| ● 銀ジデータの引戻し未認取消                                                |                                     |
| 11 承認待ちデータの引展し<br>「自身だが時代」た可しの引張しながったなます。<br>5月、5月10月に対応してきます。 |                                     |
|                                                                |                                     |
| 11 醸込先の管理                                                      |                                     |
|                                                                |                                     |

#### 手順2 作業内容を選択

※「保存中振込ファイルの再送・削除」ボタンをクリックすると、振込ファイルを指定して、データ送信時限の経過 (振込指定日の指定可能範囲外)等でエラーとなった取引が表示されます。 当該エラー取引につきましても、振込振替へ切り替えることができます。

#### 手順3 作成中取引を選択

| 対視 | 総合<br>素の取ら<br>込帯替へ<br>作成・ | 合振込 》作成中<br>活楽訳の上、「将王Jボタ」<br>へのJ 参える場合は、「接近<br>中取引一覧 | 取引選択<br>ンを押してください。<br>法務督へは登りボタン | 宮押してください。   | ¢14                           |         |             | BSGF019 | 作成中取引選択画面が表示されます。<br>作成中取引一覧から対象の取引を選択し、 <b>「振込振替へ切</b><br><b>替」</b> ボタンをクリックしてください。 |
|----|---------------------------|------------------------------------------------------|----------------------------------|-------------|-------------------------------|---------|-------------|---------|--------------------------------------------------------------------------------------|
|    | 選択                        | 操作期限                                                 | 取引状態                             | 振込定日        | 取引10<br>取引点                   | 合計件数    | 승計金額<br>(四) | 牌作      |                                                                                      |
| I  | ۲                         | 2010年11月30日                                          | 保存中                              | 2010年10月15日 | 101001000000121<br>10月15日支払い分 | 314     | 3,000,000   | AL IS V |                                                                                      |
| I  | •                         | 2010年12月01日                                          | 差戻決み                             | 2010年10月16日 | 10100100000131<br>10月16日支払い分  | 314     | 3,000,000   | AI 18 🔻 | —— 作成中取引一覧                                                                           |
| I  | 0                         | 2010年12月02日                                          | 19-                              | 2010年10月17日 | 10091000000222<br>9月10日支払い分   | 1,000/# | 10,000,000  | 用除▼     |                                                                                      |
| C  | (戻る                       | 振込振替へ切                                               | 12 × 19 ×                        | 2.7         |                               |         |             |         | 振込振替へ切替                                                                              |

※「修正」ボタンをクリックすると、作成中の振込データを修正することができます。

# 手順4 切替対象を選択

| 総合振込 》 切替対象                                      | 選択                           |             |           |                          |                    |                |                              |               | BSGF021     | 」切 | 替対象       | え選択       |
|--------------------------------------------------|------------------------------|-------------|-----------|--------------------------|--------------------|----------------|------------------------------|---------------|-------------|----|-----------|-----------|
| 対象の取引活躍的の上、「次へ」ボタンを<br>なお、振込振替への切替は10件までとな       | 押してください。<br>ります。             |             |           |                          |                    |                |                              | (             | ヘルプ         |    | 豕取5<br>灬ケ | 1から<br>てく |
| ◉ 取引情報                                           |                              |             |           |                          |                    |                |                              |               |             |    | //(       |           |
| 操作期限                                             | 2010年11月30日                  |             |           |                          |                    |                |                              |               |             |    |           |           |
| 取引状態                                             | 保存中                          |             |           |                          |                    |                |                              |               |             |    |           |           |
| 取引ID                                             | 10100100000121               |             |           |                          |                    |                |                              |               |             |    |           |           |
| 取引種別                                             | 総合描込                         |             |           |                          |                    |                |                              |               |             |    |           |           |
| <b>福込指定日</b>                                     | 2010年10月15日                  |             |           |                          |                    |                |                              |               |             |    |           |           |
| 取引名                                              | 10月16日支払い分                   |             |           |                          |                    |                |                              |               |             |    |           |           |
| ● 振込元情報                                          |                              |             |           |                          |                    |                |                              |               |             |    |           |           |
| 支払口座                                             | 青山支店(100) 普通 123             | 4567 演会     | 1.移動用口を   | £                        |                    |                |                              |               |             |    |           |           |
| 委託者コード                                           | 1234567891                   |             |           |                          |                    |                |                              |               |             |    |           |           |
| 委託者名                                             | 4955年3月1                     |             |           |                          |                    |                |                              |               |             |    |           |           |
|                                                  |                              |             |           |                          |                    |                |                              |               |             |    |           |           |
| 医达明细内容                                           |                              |             |           |                          |                    |                |                              |               |             |    |           |           |
| 17 AX                                            |                              |             |           |                          |                    | 314            |                              |               |             |    |           |           |
| S ALIKANI                                        |                              | Ŷ           | 3#\${1~3# | を表示中)                    | 並び明: <u>東</u><br>1 | i蜂名<br>ページ毎の表: | <mark>▼</mark> 4<br>〒1件教: 10 | 118 V<br>14 V | ■再表示        |    |           |           |
| ** 10ページ前   前ページ                                 |                              | 1 2         | 3 4 5 6   | 5 7 8 9 10               |                    |                | 次ページ 6                       | 8 10-         | (一ジ次 🕨      |    |           |           |
| 選択 登錄名<br>受取人名                                   | 金融標開名<br>支店名                 | <b>8</b> 10 | 口座委号      | EDI情報/顧客コード              | 支払金額<br>(円)        | 先方負担手員<br>(円D  | 数料 振込:<br>(戸                 | 1≙191 1≦<br>D | 送手數料<br>《円》 |    |           |           |
| 夏日本商事<br>しかシニホシヨウシであ                             | 大手町銀行(0111)<br>丸の内支店(222)    | 普通          | 2100001   | EDI:<br>-                | 1,000,000          |                | - 1,00                       | .000          | 313         | _  |           |           |
| 西日本商事<br>ニッニおつ>ヨウン(別)                            | NTTデータ銀行(9995)<br>豊洪支店(001)  | 音通          | 2100002   | EDE:<br>A123456789012345 | 1,000,000          |                | 315* 99                      | 685           | 211         |    | 対象        | 取引        |
| ホッカイドウラドウサン(カ<br>キッカイドウフドウサン(カ<br>キッカイドウフドウサン(カ) | 札幌徳行(0333)<br>インターネット支信(444) | 台通          | 2100004   | 顧客1:1234567890<br>顧客2:-  | 1,000,000          |                | \$30* 99                     | ,370          | 313         |    |           |           |
| < 10ページ前 🕒 前ページ                                  |                              | 1 2         | 3450      | 5 7 8 9 10               |                    |                | 次ページ 6                       | B 10-         | ージ次 🚥       |    |           |           |
| ■*印は、先方負担手数料と描込手数料                               | が異なる時に表示されます。                |             |           |                          |                    |                |                              |               |             |    |           |           |
| ◎ 承認者情報                                          |                              |             |           |                          |                    |                |                              |               |             |    |           |           |
| 承認者                                              | 京線 花子                        |             |           |                          |                    |                |                              |               |             |    |           |           |
| コメント                                             | -                            |             |           |                          |                    |                |                              |               |             |    |           |           |
| ▲戻る (次へ)-                                        |                              |             |           |                          |                    |                |                              |               |             |    | 次へ        |           |

切替対象選択画面が表示されます。 対象取引から切替する取引を選択し、「次へ」ボタンをク リックしてください。

### 手順5 切替確認

| ▲この取引を振込振せ<br>以下の内容を確認の上、「振<br>低込想意実施する場合は、<br>なお、発行されたメール通知<br>プロパイダーの事態によりメー<br>トラングクション開送番号は、<br>調よ込用入力用目です。 | 日本のやり替えます。<br>は振蕾へ切替えます。<br>メール通知になって用いて、<br>メール通知になっていた必要で<br>になっていたお客様がログアウ<br>ールが選びする場合があります<br>あ手持ちのトークンでニンデコ | ください。<br>です。<br>トするま<br>「。<br>1 ードを続 | で有効です。<br>み取り、トー | ケバニ表示された値をご確             | 間ください。      |              |      |                      | 3<br>AJU7    |     | え、         | □<br>「 <b>折</b><br>忍機 | 記<br> | 画が<br><b>長替</b> ・<br>ご利 | 、<br>へ切<br>川用( |
|----------------------------------------------------------------------------------------------------|----------------------------------------------------------------------------------------------------|--------------------------------------|------------------|--------------------------|-------------|--------------|------|----------------------|--------------|-----|------------|-----------------------|-------|-------------------------|----------------|
| <ul> <li>取引情報</li> </ul>                                                                                        |                                                                                                    |                                      |                  |                          |             |              |      |                      |              |     | ∕∘<br>z,≘: | FI +sk                | 出士    | ーチ                      |                |
| 操作期限                                                                                                    | 2009年11月30日                                                                                                    |                                      |                  |                          |             |              |      |                      |              | /   | 话准         | いての                   | 肥で    | 一个                      | וותני          |
| 取引状態                                                                                                    | 保存中                                                                                                    |                                      |                  |                          |             |              |      |                      |              | ى ا | . * .      |                       |       |                         |                |
| ND SIND                                                                                                    | 101001000000121                                                                                                   |                                      |                  |                          |             |              |      |                      |              | 7   | 20         | ミレ                    | 0     |                         |                |
| 10251102291                                                                                                    | 総合振込                                                                                                    |                                      |                  |                          |             |              |      |                      |              |     |            |                       |       |                         |                |
| 版政権定日                                                                                                    | 2009年10月15日                                                                                                    |                                      |                  |                          |             |              |      |                      |              |     |            |                       |       |                         |                |
| 10(5125                                                                                                    | 10月15日支払い                                                                                                    | 199                                  |                  |                          |             |              |      |                      |              |     |            |                       |       |                         |                |
| ◎ 振込元情報                                                                                                    |                                                                                                    |                                      |                  |                          |             |              |      |                      |              |     |            |                       |       |                         |                |
| 支払口座                                                                                                    | 春山支店(100)春                                                                                                    | 前通 1234                              | 567 遺金物          | は用口座                     |             |              |      |                      |              |     |            |                       |       |                         |                |
| 表託者コード                                                                                                    | 1234967891                                                                                                    |                                      |                  |                          |             |              |      |                      |              |     |            |                       |       |                         |                |
| 委託者名                                                                                                    | 得伤性/1                                                                                                    |                                      |                  |                          |             |              |      |                      |              |     |            |                       |       |                         |                |
| ◉ 振込明細内容                                                                                                    |                                                                                                    |                                      |                  |                          |             |              |      |                      |              |     |            |                       |       |                         |                |
| 件数                                                                                                    |                                                                                                    |                                      |                  |                          |             | 3件           |      |                      |              |     |            |                       |       |                         |                |
| 支払金額合計                                                                                                    |                                                                                                    |                                      |                  |                          |             | 3,000,000円   |      |                      |              |     |            |                       |       |                         |                |
| <ul> <li>対象取引</li> </ul>                                                                                        |                                                                                                    |                                      |                  | <b>A</b> - <b>B</b>      |             |              |      |                      |              |     |            |                       |       |                         |                |
| 登錄名<br>受取人名                                                                                                    | 金融機関名<br>支店名                                                                                                    | 科目                                   | 口座番号             | ED婚報/觀客コーF               | 支払金額<br>(円) | 先方負担手<br>(円) | 8094 | 調 <u>込金</u> 額<br>(円) | 振込手数料<br>(円) |     |            |                       |       |                         |                |
| 東日本商事<br>とおうこわりほうりてお                                                                                            | 大手町銀行(0111)<br>丸の内支店(222)                                                                                         | 普通                                   | 2100001          | ED1:                     | 1,000,000   |              | -    | 1,000,000            | 315          |     |            |                       |       |                         |                |
| 西日本高事<br>コンロネジョウン(b)                                                                                            | NTTデーク銀行(9008)<br>豊浦支店(001)                                                                                       | 曾道                                   | 2100002          | ED1:<br>A123456789012345 | 1,000,000   |              | 315* | 999.685              | 210          |     |            | 上田夫                   | 치여    | 3                       |                |
| ホッカイドウフドウサンベカ<br>本250イドウフドウサンベカ                                                                                 | 札幌銀行(0030)<br>インターネット支店(444)                                                                                      | 發通                                   | 2100004          | 調客1:1234567890<br>調客2:-  | 1,000,000   |              | 630+ | 999,370              | 315          |     |            | 9JE                   |       | 1                       |                |
| ※*印は、先方負担手数料と<br>・ 承認者情報                                                                                        | 風込手数料が異なる時に表示:                                                                                                    | されます                                 |                  |                          |             |              |      |                      |              |     |            |                       |       |                         |                |
| *2*                                                                                                    | 京親 花子                                                                                                    |                                      |                  |                          |             |              |      |                      |              |     |            |                       |       |                         |                |
| 3.5.4                                                                                                    | -                                                                                                    |                                      |                  |                          |             |              |      |                      |              |     |            |                       |       |                         |                |
| ▲ 戻 る 振込振                                                                                                    | #へ切替 ▶                                                                                                    |                                      |                  |                          |             |              |      |                      |              |     | 打          | 長込                    | 振替    | へち                      | 」替             |

切替確認画面が表示されますので、切替内容をご確認のう え、「振込振替へ切替」ボタンをクリックしてください。 承認機能をご利用になるお客様は手順6-1にお進みください。

承認機能をご利用にならないお客様は手順6-2にお進みく どさい。

#### 手順6-1 内容確認

| 1ボタンを押してください。<br>承認できます。<br>0111<br>1日<br>点払分 |                                                                                                    |                                                                                                    |                          | <b>∧</b> µ7              | ホタンを?                      |
|-----------------------------------------------|----------------------------------------------------------------------------------------------------|----------------------------------------------------------------------------------------------------|--------------------------|--------------------------|----------------------------|
| 1ボタンを用してだめい。<br>単位できます。<br>0111<br>1日<br>東払分  |                                                                                                    |                                                                                                    |                          | ~ <i>w7</i>              |                            |
| 0111<br>5日<br>支払分                             |                                                                                                    |                                                                                                    |                          |                          |                            |
| 0111<br>15日<br>友私分                            |                                                                                                    |                                                                                                    |                          |                          |                            |
| 11日<br>支払分                                    |                                                                                                    |                                                                                                    |                          |                          |                            |
| 5日<br>支払分                                     |                                                                                                    |                                                                                                    |                          |                          |                            |
| 支私分                                           |                                                                                                    |                                                                                                    |                          |                          |                            |
|                                               |                                                                                                    |                                                                                                    |                          |                          |                            |
|                                               |                                                                                                    |                                                                                                    |                          |                          |                            |
|                                               |                                                                                                    |                                                                                                    |                          |                          |                            |
| 00) 普通 1234567 波全移動用口座                        |                                                                                                    |                                                                                                    |                          |                          |                            |
|                                               |                                                                                                    |                                                                                                    |                          |                          |                            |
|                                               |                                                                                                    |                                                                                                    | alt                      |                          |                            |
|                                               |                                                                                                    | 2 000 0                                                                                                    | 31+                      |                          |                            |
|                                               |                                                                                                    | 3,000,0                                                                                                    |                          |                          |                            |
|                                               |                                                                                                    | 2 000 0                                                                                                    |                          |                          |                            |
|                                               |                                                                                                    | 4,777,0                                                                                                    | 011                      |                          |                            |
| 名 科目 口座番号                                     | 支払金額(円)                                                                                                    | 先方負担<br>手鼓料(円)                                                                                                    | 描达全額(円)                  | 御込メッセージ<br>/御込依頼人名       |                            |
| 曾通 210000                                     | 1,000,000                                                                                                    | 0                                                                                                    | 1,000,000                | 推込かセージ:<br>-             |                            |
| 90) 普通 210000                                 | 2 1,000,000                                                                                                    | 315                                                                                                    | 999,685                  | 推込依頼人名:<br>123オオグラショウシ   |                            |
| ###D 210000                                   | 4 1,000,000                                                                                                    | 630                                                                                                    | 999,370                  | 振込メッセージ:<br>2445以-253042 |                            |
|                                               | BIG         HIB         Date of S           6         93         20000           100         93         20000           100         93         20000           100         93         20000           100         93         20000           100         93         20000           100         93         20000           100         93         20000 | 100 年後 1334年7月ままの新聞日度     100 年後 1354年7月ままの新聞日度     100 年後 13500年7月ままの     100 日 100 日 100 H 100 H 100 H 100 H 100 H 100 H 100 H 100 H 100 H 100 H 100 H 100 H 100 H 100 H 100 H 100 H 100 H 100 H 100 H 100 H 100 H 100 H 100 H 100 H 100 H 100 H 100 H 100 H 10 | 100 年齢 13345 米市谷動間口度<br> | 100 巻通 12540*米本分数局口度<br> | 100 音通 12540*3 法名も新用口信<br> |

内容確認画面が表示されます。「承認者」を選択し、「確定」 ボタンをクリックしてください。

※承認者へのメッセージとして、任意で「コメント」を入力することができます。

- ※「取引情報の修正」ボタンをクリックすると、取引情報を修正することができます。
- ※「支払口座の修正」ボタンをクリックすると、支払口座を修正することができます。
- ※「明細の修正」ボタンをクリックすると、支払金額入力画面にて、明細を修正することができます。
- ※承認権限のあるユーザで、自身を承認者として設定した場合、「確定して承認へ」ボタンをクリックすると、続けて 振込データの承認を行うことができます。
- ※「印刷」ボタンをクリックすると、印刷用PDFファイルが表示されます。

## 手順6-2 内容確認

|                                                                                                    |                                                            |                 |                           |            |          |           |                             | ] 内容確認画面が表示されます 「振込振恭唔証悉早」をλ      |
|----------------------------------------------------------------------------------------------------|------------------------------------------------------------|-----------------|---------------------------|------------|----------|-----------|-----------------------------|-----------------------------------|
| 振込振替 》 内容                                                                                              | 確認                                                         |                 |                           |            |          |           | BFK F012                    |                                   |
| 支払口座を選択 ■ 振込                                                                                           | 、先口座指定方法を選択)                                               | 0 振込先           | 口座を選択                     | (18)支払金額を入 | しかの内容確   | 器 XX 取引実行 | ∞ 完了 •                      | 」 カし、「 <b>次へ」</b> ボタンをクリックしてください。 |
| 総合振込から切り替えまし<br>手数料は、再度入力を行う<br>ただ今、毎込先の確認を行うことが<br>以下の内容で取りを実行します。<br>内容を確認し、毎込毎梦確証番号で<br>案は必須入力項目です。 | た。<br>) 必要があります。<br>にきません。毎込先きご音定の<br>を入力の上、「次へ」ポタンを押し     | 増ま十分に<br>してください | こご確認の上。<br>1 <sub>6</sub> | お取引ください。   |          |           | 3<br>NH7                    |                                   |
| ◉ 取引情報                                                                                                 |                                                            |                 |                           |            |          |           |                             |                                   |
| 取引種別                                                                                                   | 描込描替                                                       |                 |                           |            |          |           |                             |                                   |
| 振込指定日                                                                                                  | 2010年10月15日                                                |                 |                           |            |          |           |                             |                                   |
| 取引名                                                                                                    | 10月15日支払分                                                  |                 |                           |            |          |           |                             |                                   |
| ◆ 取引情報の修正                                                                                              |                                                            |                 |                           |            |          |           |                             |                                   |
| ⑧ 振込元情報                                                                                                |                                                            |                 |                           |            |          |           |                             |                                   |
| 支払口座                                                                                                   | 春山支店(100) 香通1                                              | 234567 3        | R全移動用口塔                   | 2          |          |           |                             |                                   |
| 支払口座の修正▶                                                                                               |                                                            |                 |                           |            |          |           |                             |                                   |
| ● 振込明細内容                                                                                               | _                                                          |                 |                           |            |          |           |                             |                                   |
| 件数                                                                                                    |                                                            |                 |                           |            |          | 3件        |                             |                                   |
| 支払金額合計                                                                                                 |                                                            |                 |                           |            | 3,000,0  | 00円       |                             |                                   |
| 先方負担手数科官計                                                                                              |                                                            |                 |                           |            | 9        | 4514      |                             |                                   |
| 御公王朝只到                                                                                                 |                                                            |                 |                           |            | 5,999,0  | 65143     |                             |                                   |
| 登録名                                                                                                    | 全體標間名                                                      | 8月              | 口座委员                      | 支払余額(円)    | 先方負担     | 振込金額(円)   | 毎込メッセージ                     |                                   |
| 受取人名                                                                                                   | 支店名<br>大手町銀行(0111)                                         |                 |                           |            | 手数料(円)   |           | /振込依頼人名<br>振込む(ヤージ)         |                                   |
| 105-163-19910<br>西日本商事                                                                                 | 丸の内支店(222)<br>NTTデータ銀行(9998)                               | 17.5<br>(218)   | 2100001                   | 1,000,000  | 315      | 1,000,000 | #送供賴人名:                     |                                   |
| キッカイドウンドウサン(カ                                                                                          | 豊田支区(001)<br>札幌銀行(0333)                                    | win.            | 2100004                   | 1 000 000  | 620      | 999 37    | * 123 ##299399*<br>振込が9セージ: |                                   |
| *2カイトウフトウサンロ<br>※色づけされている振込明細よ、た                                                                       | <ul> <li>インターネット支信(444)</li> <li>とだ今の時間帯は振込指定日に</li> </ul> | - 本日冬ご 相        | 「家できないた」                  | の空言葉日振いとさ  | せていただきます |           | 74439-353542                |                                   |
|                                                                                                    |                                                            |                 |                           |            |          |           |                             |                                   |
| ◆ 明細の修正                                                                                                |                                                            |                 |                           |            |          |           |                             |                                   |
| ● 認証情報                                                                                                 |                                                            |                 |                           |            |          |           |                             |                                   |
| 鰸込獲替暗証番号 <del>業</del>                                                                                  | ******                                                     | 9719            | 017年一ポードを                 | M<         |          |           |                             | ┝━━┥ 振込振替暗証番号 │                   |
| × ~ • )                                                                                                |                                                            |                 |                           |            |          |           | o a O                       |                                   |

L <del>※ • **取り)消報の修正」**ホ**ァン**をフリッファると、</del>取引情報を修正することができます。

※「支払口座の修正」ボタンをクリックすると、支払口座を修正することができます。

※「明細の修正」ボタンをクリックすると、支払金額入力画面にて、明細を修正することができます。

※「印刷」ボタンをクリックすると、印刷用PDFファイルが表示されます。

## 給与・賞与振込から総合振込への切替

作成中の(一時保存をした)取引について、総合振込への切替ができます。 (「給与・賞与振込」と「総合振込」の両方のサービスをご利用のお客さまに限ります。)

| KUARTENER ALTERE ALTER ALTER                                                                                                    |                                                                                                    | とまたしたりまたしたりまたしたりまたしたなるます。またしんになるます。またしまたたくりょうがの考えるまた。   とまたしたがまたたが、またしたなたまたが、またしまたとくりょうがの考えるまた、   とまたしたが、またしたなたまたが、   とまたしたが、またしたなままたが、   とまたしたが、   とまたしたが、   とまたしたが、   となった場合は、「一時保存」をクリ、   総合振込への切替をご検討ください   となった場合は、「一時保存」をクリ、   総合振込への切替をご検討ください   となった場合は、「一時保存」をクリ、   総合振込への切替をご検討ください   となった場合は、「一時保存」をクリ、   総合振込への切替をご検討ください   となった場合は、「一時保存」をクリ、   総合振込への切替をご検討ください                                                                                                    | 給与·賞与振辺                                                                     | 》内容確認[画面入力]                                                                                            |                          |                                         |                | BK3F010         | 内谷確認[画面人力]画面で、データ道                      |
|----------------------------------------------------------------------------------------------------|----------------------------------------------------------------------------------------------------|----------------------------------------------------------------------------------------------------|-----------------------------------------------------------------------------|----------------------------------------------------------------------------------------------------|--------------------------|-----------------------------------------|----------------|-----------------|-----------------------------------------|
|                                                                                                    | With Constraints     With Constraints       With With With With With With With With                                                                                                    | With With With With With With With With                                                                                                    | 振込元(新設を入す                                                                   | ) > 振込先口座指定方法を選択 > 制                                                                                   | 販込先口座を選択                 | 支払金額を入力                                 | 内容維護 ■ 確定      |                 | <ul><li>経過(振込指定日の指定可能範囲外)</li></ul>     |
|                                                                                                    | Here         Here           BH         Alexanowana           BH         Alexanowana           BH         BH         BH           BH         BH         BH         BH           BH         BH         BH         BH           BH         BH         BH         BH           BH         BH         BH         BH           BH         BH         BH         BH           BH         BH         BH         BH           BH         BH         BH         BH<                                                                                                    |                                                                                                    | 振込指定日の指<br>内容をご確認たた<br>の内容で取引を通知し<br>海を確認の上「確定」<br>してその正正単認気行<br>認知こご自身を裏別、 | 定可能範囲外です。<br>さい、[BZBE321003]<br>ます。<br>ボタッを押してください。<br>う場合は、「確定して承認へ」ボタッを押してく<br>た場合は、確定してそのまま単認を行うこと」 | いたおい。<br>ができます。          |                                         |                | 2<br>A87        | となった場合は、「一時保存」をクリ、<br>総合振込への切替をご検討ください。 |
| RUI     0000000205       BY 1000000205     1000000205       BY 1000000205     1000000205       BY 1000000205     1000000205       BY 1000000205     1000000205       BY 1000000205     1000000205       BY 1000000205     1000000205       BY 1000000205     1000000205       BY 1000000205     10000000205       BY 1000000205     10000000205       BY 1000000205     1000000000000000000000000000000000000                                                                                                    | Image: Image:                                                                                                    |                                                                                                    | DA 2015 VE                                                                  |                                                                                                    |                          |                                         |                |                 |                                         |
| Note of the control of the control                                                                                                    | Marka     Marka       Marka     Marka       Marka       Marka     Marka </td <td></td> <td>Rin R</td> <td>22122000078</td> <td></td> <td></td> <td></td> <td></td> <th></th>                                                                                                    |                                                                                                    | Rin R                                                                       | 22122000078                                                                                            |                          |                                         |                |                 |                                         |
| Number       Number       Num       Number       Number                                                                                                    | Total State         Total State           State         1000000000000000000000000000000000000                                                                                                    | I = I = I = I = I = I = I = I = I = I =                                                                                                    | estation .                                                                  | 結束接込                                                                                                   |                          |                                         |                |                 |                                         |
| Name of a logical problem of a logical problem of a log                                                                                                    | SKL1         SKL2         SKL2         SKL2           k         1010000000000000000000000000000000000                                                                                                    | Cf         MUCREC (RUPON MET, LOSANE (ISO)           1-19-32-00.05/3*                                                                                                    |                                                                             | 2020年10月26日                                                                                            |                          |                                         |                |                 |                                         |
|                                                                                                    | 6         1         1         1         1         1         1         1         1         1         1         1         1         1         1         1         1         1         1         1         1         1         1         1         1         1         1         1         1         1         1         1         1         1         1         1         1         1         1         1         1         1         1         1         1         1         1         1         1         1         1         1         1         1         1         1         1         1         1         1         1         1         1         1         1         1         1         1         1         1         1         1         1         1         1         1         1         1         1         1         1         1         1         1         1         1         1         1         1         1         1         1         1         1         1         1         1         1         1         1         1         1         1         1         1         1         1                                                                                                    |                                                                                                    | RANKE                                                                       | 構造指定日に創いがありま                                                                                           | <b>*</b> , (0286-301254) |                                         |                |                 |                                         |
| Second Part Second Part Part Second Part Second Part Part Second Part Part Second Part Part Second Part Part Second Part Part Second Part Part Part Part Part Part Part Part                                                                                                    | State         State         State <th< td=""><td>Reference       Reference       In Reference       In Reference</td><td>518</td><td>10月23日作成分</td><td></td><td></td><td></td><td></td><th></th></th<>                                                                                                    | Reference       Reference       In Reference       In Reference                                                                                                    | 518                                                                         | 10月23日作成分                                                                                              |                          |                                         |                |                 |                                         |
| BLAR       BLAR                                                                                                    | 2.5.4 μm       427 ± 2000         2.5.7 μm       2000         2.5.7 μm       2000         2.5.7 μm       2000         2.5.7 μm       2000         2.5.7 μm       2000         2.5.7 μm       2000         2.5.7 μm       2.5.7 μm         2.5.7 μm       2.5.7 μm         2.5.7 μm       2.                                                                                                    | 2,74     2012       2,7     2012       2,7     2012       1,1     2,1       1,1     2,1       1,1     2,1       1,1     2,1       1,1     2,1       1,1     2,1       1,1     2,1       1,1     2,1       1,1     2,1       1,1     2,1       1,1     2,1       1,1     2,1       1,1     2,1       1,1     2,1       1,1     2,1       1,1     2,1       1,1     2,1       1,1     2,1       1,1     2,1       1,1     2,1       1,1     2,1       1,1     2,1       1,1     2,1       1,1     2,1       1,1     2,1       1,1     2,1       1,1     2,1       1,1     2,1       1,1     2,1       1,1     2,1       1,1     2,1       1,1     2,1       1,1     2,1       1,1     2,1       1,1     2,1       1,1     2,1       1,1     2,1       1,1     2,1       1,1 <td< td=""><td></td><td></td><td></td><td></td><td></td><td></td><th></th></td<>                                                                                                    |                                                                             |                                                                                                    |                          |                                         |                |                 |                                         |
| BALLITE         BALLITE         USE STREET           BALLITE         DESCRIPTION OF ME NOTIFIES         USE STREET         USE STREET          STREET <td>Ref         Ref         Ref           12         2000 000000000000000000000000000000000</td> <td>Image: Application of the opening of the opening of the o</td> <td>跟达元情報</td> <td></td> <td></td> <td></td> <td></td> <td></td> <th></th> | Ref         Ref         Ref           12         2000 000000000000000000000000000000000                                                                                                    | Image: Application of the opening of the opening of the o                                                                                                    | 跟达元情報                                                                       |                                                                                                    |                          |                                         |                |                 |                                         |
| κακ. μ. γ         καν. μ. γ           κακ. μ. γ         καν. μ. γ           κακ. μ. γ         καν. μ. γ           καν. μ. γ         καν. μ. γ           καν. μ. γ         καν. μ. γ           καν. μ. γ         καν. μ. γ           καν. μ. γ         καν. μ. γ           καν. μ. γ         καν. μ. γ           καν. μ. γ         καν. μ. γ           καν. μ. γ         γ         γ           καν. μ. γ         γ         γ         γ           καν. μ. γ         γ         γ         γ         γ           καν. μ. γ         γ         γ         γ         γ         γ         γ           καν. μ. γ         γ                                                                                                    | Bar T         Defension           Bar T         Defension           Bar T         Defension           Stat Stat Stat Stat Stat Stat Stat Stat                                                                                                    | τ         ΔΛΟΠΝΟΔ           K         ΔΥΓ475-20073           IIIIIIIIIIIIIIIIIIIIIIIIIIIIIIIIIIII                                                                                                    | ELLINE I                                                                    | 本店営業部(101) 普通 501                                                                                      | 16821                    |                                         |                |                 |                                         |
| Number     Second       2 001 HBUCK (HBW)     Fabric (NDB *)       BUH HBUCK (HBW)     Fabric (NDB *)       BUH HBUCK (HBW)     Second       2 001 HBUCK (HBW)     Second       2 001 HBUCK (HBW)     Second <td>μα         μα         μα           121 H2 A.2 H8 H9 H2         A A A A A A A A A A A A A A A A A A A</td> <td>∞     ►       11-362,24:869/96 EL     S2532-24       12-362,24:869/96 EL     S2532-24       12-362,24:869/96 EL     S2502       12-362,45:869/96 EL     S2532-24       12-362,45:869/96 EL     S2532-24       12-362,45:869/96 EL     S2532-24       12-362,45:869/96 EL     S2532-25       12-362,45:86:97     S2436-97       12-362,45:86:97     S2436-97       12-362,45:86:97     S2436-97       12-362,45:86:97     S2436-97       12-362,45:86:97     S2436-97       12-362,45:86:97     S2436-97       12-362,45:86:97     S2436-97       12-362,45:86:97     S2436-97       12-362,45:86:97     S2436-97       12-362,45:87     S2436-97       12-362,45:87</td> <td>10C813-1</td> <td>2005016227</td> <td></td> <td></td> <td></td> <td></td> <th></th>                                                                                                    | μα         μα         μα           121 H2 A.2 H8 H9 H2         A A A A A A A A A A A A A A A A A A A                                                                                                    | ∞     ►       11-362,24:869/96 EL     S2532-24       12-362,24:869/96 EL     S2532-24       12-362,24:869/96 EL     S2502       12-362,45:869/96 EL     S2532-24       12-362,45:869/96 EL     S2532-24       12-362,45:869/96 EL     S2532-24       12-362,45:869/96 EL     S2532-25       12-362,45:86:97     S2436-97       12-362,45:86:97     S2436-97       12-362,45:86:97     S2436-97       12-362,45:86:97     S2436-97       12-362,45:86:97     S2436-97       12-362,45:86:97     S2436-97       12-362,45:86:97     S2436-97       12-362,45:86:97     S2436-97       12-362,45:86:97     S2436-97       12-362,45:87     S2436-97       12-362,45:87                                                                                                    | 10C813-1                                                                    | 2005016227                                                                                             |                          |                                         |                |                 |                                         |
| 2 取引・磁点・体域のの         取目・レージン・           取り一個の         ・・・・・・・・・・・・・・・・・・・・・・・・・・・・・・・・・・・・                                                                                                    | 29: 単品 大化 10: 10: 10: 10: 10: 10: 10: 10: 10: 10:                                                                                                    | 11-11-12-25代報9年22<br>12-12-25代目2-25代目2-25<br>12-12-25代目2-25代目2-25<br>12-12-25代目2-25代目2-25<br>12-12-25代目2-25代目2-25<br>12-12-25代目2-25代目2-25<br>12-12-25代目2-25<br>12-12-25代目2-25<br>12-12-25代目2-25<br>12-12-25<br>12-12-2 | atse .                                                                      | +17+771771                                                                                             |                          |                                         |                |                 |                                         |
| CAL         Path Cal         Cal Cal Cal Cal Cal Cal Cal Cal Cal Cal                                                                                                    | Sease<br>(RDL, R)<br>(RDL, R)<br>( | State         State         State <th< th=""><th>憲込明細内容<br/>一数<br/>E仏金額合計</th><th></th><th></th><th></th><th>2件<br/>500,000円</th><th></th><th></th></th<>                                                                                                    | 憲込明細内容<br>一数<br>E仏金額合計                                                      |                                                                                                    |                          |                                         | 2件<br>500,000円 |                 |                                         |
| Base         State Weiger,<br>State         State<br>State         State         State         State                                                                                                    | 2884         2884         2984         2984         2984         2984         2984         2000         2000         2000         2000         2000         2000         2000         2000         2000         2000         2000         2000         2000         2000         2000         20000         20000         20000         20000         20000         20000         20000         20000         20000         20000         20000         20000         20000         20000         20000         20000         20000         20000         20000         20000         20000         20000         20000         20000         20000         20000         20000         20000         20000         20000         20000         20000         20000         20000         20000         20000         20000         20000         20000         20000         20000         20000         20000         20000         20000         20000         20000         20000         20000         20000         20000         20000         20000         20000         20000         20000         20000         20000         20000         20000         20000         20000         20000         20000         200000         20000         20000         <                                                                                                    | Party         2010         2010         2010         2010         2010         2010         2010         2010         2010         2010         2010         2010         2010         2010         2010         2010         2010         2010         2010         2010         2010         2010         2010         2010         2010         2010         2010         2010         2010         2010         2010         2010         2010         2010         2010         2010         2010         2010         2010         2010         2010         2010         2010         2010         2010         2010         2010         2010         2010         2010         2010         2010         2010         2010         2010         2010         2010         2010         2010         2010         2010         2010         2010         2010         2010         2010         2010         2010         2010         2010         2010         2010         2010         2010         2010         2010         2010         2010         2010         2010         2010         2010         2010         2010         2010         2010         2010         2010         2010         2010         2010 <t< th=""><th></th><th></th><th></th><th></th><th>1ページ毎の表</th><th>示件数: 10件 🗸 🍃再表示</th><th></th></t<>                                                                                                    |                                                                             |                                                                                                    |                          |                                         | 1ページ毎の表        | 示件数: 10件 🗸 🍃再表示 |                                         |
| 第25 第36(40)(2000) 単連 201125 単語 201250 200,000 第4 20125 第4 20125 1000 単語 201250 10000 第4 20125 第4 20125 10000 第4 20125 第4 20125 10000 第4 20125 10000 第4 20125 10000 第4 20125 10000 第4 20125 10000 第4 20125 10000 第4 20125 10000 第4 20125 10000 第4 20125 10000 第4 20125 10000 第4 20125 10000 第4 20125 10000 第4 20125 10000 第4 20125 10000 第4 20125 10000 第4 20125 10000 第4 20125 100000 第4 20125 10000 第4 20125 10000 第4 20125 10000 第4 20125 10000 第4 20125 10000 第4 20125 10000 第4 20125 10000 第4 20125 10000 第4 20125 10000 第4 20125 10000 第4 20125 10000 第4 20125 10000 第4 20125 10000 第4 20125 10000 第4 20125 10000 第4 20125 10000 第4 20125 10000 第4 20125 100000 第4 20125 100000 第4 20125 100000 第4 20125 100000 第4 20125 100000 第4 20125 1000000 第4 20125 1000000 第4 20125 10000000 第4 20125 10000000 第4 20125 100000000000000000000000000000000                                                                                                    | 新した。     む                                                                                                    | 東京市(11)(000)         取通         201124         202020<br>20200         200,000           予 夏星四月(15:00)         取通         90:0540         111111<br>203         300,000           2018年         111111         300,000         111111         300,000           2018年         111111         300,000         111111         300,000           2018年         111111         300,000         111111         300,000                                                                                                    | 量錄名<br>受取人名                                                                 | 金融機同名<br>支店名                                                                                           | 84B                      | 口座番号                                    | 社員番号<br>所属コード  | 支払金額(円)         |                                         |
| NY MUA         PARCONA         Table         Anno         Anno                                                                                                    | 2 (第1993年1974年1974年1974年1974年1974年1974年1974年1974                                                                                                    |                                                                                                    | JE 太郎                                                                       | 三酸UFJ銀行(0005)                                                                                          | 會通                       | 3211234                                 | 222222         | 200.000         |                                         |
| M-> 10:2     #-63 (\$ # #8] (>0)     #-dl     0 0000-01     */10     0 0000-01       Applie de Bar     #-20                                                                                                    | 12) 本 32 第第第(193) 単 30 2015-00 「1953」 AUXAAN<br>2015 正<br>合語音<br>第2章 伝子<br>(金月102(天江)(年月6月))<br>用 C14, ET(福泉県町できる希望都分析示されます。                                                                                                    | ク 本公室集目(101) with Drifterer 195 with)<br>2月21<br>情報<br>原題 行子                                                                                                    | (7 742)<br>國 太郎                                                             | 京都銀行(0158)                                                                                             | 4817                     | Examples                                | 111111         |                 |                                         |
| 4月間の移送<br>4224角幅<br>244 新聞 行子<br>たん (全角100万元)/(午角円))                                                                                                    | 18.54 年<br>本情報<br>原語 花子<br>(金角100文年34月(年9月)))<br>(金角100文年34月(年9月))                                                                                                    | 2018年<br>1814<br>                                                                                                    | 745-9022                                                                    | 本店宮業部(101)                                                                                             | 10 M                     | 5019549                                 | 753            | 300,000         |                                         |
|                                                                                                    | 新聞 花子<br>(金角100次下207(年9月))<br>(金角100次下207(年9月))                                                                                                    |                                                                                                    | 明細の修正                                                                       |                                                                                                    |                          |                                         |                |                 |                                         |
| (全角120文字均均(半角句])<br>各件曲。(第-120文字均均(半角句])                                                                                                    | (金角100文字2)(11(年月月1))<br>1)億114.取引換を導起金が長型されます。                                                                                                    |                                                                                                    | 認者                                                                          | 京調花子                                                                                                   |                          |                                         | $\hat{}$       |                 |                                         |
| Pade 218 CLA S ACTIVITIE PAG C C C APAGE AL TECHCICI, C S S                                                                                                    |                                                                                                    | 【は1.取引換を発起できる単語動が表示されます。<br>(金角100文字以約1年4月1))                                                                                                    | KA                                                                          |                                                                                                    |                          | ( ) ( ) ( ) ( ) ( ) ( ) ( ) ( ) ( ) ( ) | (中国)(田和)(日)    |                 |                                         |

## 手順1 業務を選択

| 業務選択           | 45 5 X 100                                                  | メニューをクリックしてください。<br>続いて業務選択画面が表示されますので、 <b>「給与・賞与振</b> |
|----------------|-------------------------------------------------------------|--------------------------------------------------------|
| <b>#</b> 総合振込  | 企業が持つ預金口度から、取引線に推送先口度情報、日付、及び金額を指定し、補助の推送を<br>一板で行うことができます。 | <b>込」</b> ボタンをクリックしてください。                              |
| ** 給与·賞与振込     | 企業が持つ預金口座から、指定した各社員の口座、日付、及び金額を指定し、損込を行うことがで<br>きます。        |                                                        |
| <b>::</b> 口座振替 | 諸求先口座信頼、日付、及び全襲を指定し、検験の諸求を一括で行うことができます。                     |                                                        |
| <b>:</b> 集金代行  | 諸求先口座価幅、日付、及び金額を指定し、検験の諸求を一括で行うことができます。                     |                                                        |
| <b>:</b> 地方税納付 | 企業が持つ預金口屋から、各社員の市町村税納付売情報、日付、及び金額を撤定し、代行納付<br>を行うことができます。   |                                                        |
|                |                                                             | 1111日1日1日1日1日1日1日1日1日1日1日1日1日1日1日1日1日1                 |

## 手順2 作業内容を選択

| 給与·賞与振込 》作業内容選択   | BKSF001                                                                                                    | 作業内容選択画面が表示されますので、「作成中振込デー                                                                                                    |
|-------------------|----------------------------------------------------------------------------------------------------|----------------------------------------------------------------------------------------------------|
|                   | P                                                                                                    | <b>タの修正・削除</b> 」ボタンをクリックしてください。                                                                                                    |
| 取引の開始             |                                                                                                    |                                                                                                    |
| ** 給与振込データの新規作成   | 給与描述の取引活開始できます。                                                                                                    |                                                                                                    |
| :: 賞与振込データの新規作成   | 其与被込の取引を開始できます。                                                                                                    | ── 作成中振込データの修正・削除                                                                                                    |
| ** 作成中振込データの修正・削除 | 作成達中やエラーとなった振込データを修正、削除できます。                                                                                                    |                                                                                                    |
| ■ 過去の振込データからの作成   | 過去の取引を再利用して、給与・宜与振込の取引を開始できます。                                                                                                    |                                                                                                    |
| 取引の開始(ファイル受付)     |                                                                                                    |                                                                                                    |
| # 扱込ファイルによる新規作成   | 振込ファイルの指定により、総与・貴与振込の取引を開始できます。                                                                                                    |                                                                                                    |
| # 作成中振込ファイルの再送・削除 | 作応達中やエコーとなった街沿ファイルを再送、前時で考ます。                                                                                                    | ┼────────────────────────────────────                                                                                                    |
| 取引状況の懸会           |                                                                                                    |                                                                                                    |
| ** 振込データの状況照会     | 通知に行った取引の状況を照命できます。                                                                                                    |                                                                                                    |
| 振込データの引戻し・承認取消    |                                                                                                    | _                                                                                                    |
| :: 承認待ちデータの引戻し    | ご自身行気機(人)取られる(限)、分で改ます。<br>なお、引成しを行った取引は、解注して再催発は認を結構できます。                                                                                                    |                                                                                                    |
| 振込先の 管理           |                                                                                                    | -                                                                                                    |
| ■ 振込先の管理          | 筆込みの新規製造や、製錬施込先の変更、利用的できます。<br>また、量料価込先の情報をファイルに広力できます。                                                                                                    |                                                                                                    |
|                   | 約ち・青与振込 ) 合業内容選択         取300萬施         11 他与振込子-90年現作成         11 青々振込子-90年現作成         11 青々振し子-90年現作成         11 青々振し子-90年度作成         11 青々振し子-90年度作成         11 青水中福ンデー90年度作成         11 藤立の福祉データの状況指令         11 藤立デー90代況指令         11 藤立デー90代況指令         11 藤立デー90代況指令         11 藤立デー90代況指令         11 藤立デー90代況指令         11 藤立デー90代況指令         11 藤立デー90代況指令         11 藤立先の官僚         11 福祉先の管理 | May - 賞々振込 》 介葉中容選択                  Wides                 Wides                 Wides <tr< th=""></tr<> |

※「保存中振込ファイルの再送・削除」ボタンをクリックすると、振込ファイルを指定して、データ送信時限の経過 (振込指定日の指定可能範囲外)等でエラーとなった取引が表示されます。 当該エラー取引につきましても、総合振込へ切り替えることができます。

## 手順3 作成中取引を選択

| <ul> <li>         対象の取<br/>総合福込     </li> <li>         作成     </li> </ul> | 5・賞与振込》 5回来の上、「非正」ボ、のり着える場合は、「社 中取引一覧 | 作成中取ら<br>むき押してくだ<br>含種込へ切替り | <b>引選択</b><br>さい。<br>ボタンを押してください。 | 全3件  |                               |             |             | BKSF015 | 作成中取引選択画面が表示されます。<br>作成中取引一覧から対象の取引を選択し、 <b>「総合振込へ切</b><br><b>替」</b> ボタンをクリックしてください。 |
|---------------------------------------------------------------------------|---------------------------------------|-----------------------------|-----------------------------------|------|-------------------------------|-------------|-------------|---------|--------------------------------------------------------------------------------------|
| 灌訳                                                                        | 续作期限                                  | 取引状態                        | 备込券定日                             | 取引種別 | 取引10<br>取引名                   | 合計件数<br>(件) | 合計金額<br>(円) | 推作      |                                                                                      |
| ۲                                                                         | 2010年10月10日                           | 保存中                         | 2010年10月15日                       | 給与描込 | 101001000000131<br>10月15日支払い分 | 3           | 3,000,000   | AIB V   |                                                                                      |
| 0                                                                         | 2010年10月10日                           | 重要済み                        | 2010年10月15日                       | 黄与描达 | 10100100000132<br>10月15日支払い分  | 3           | 3,000,000   | AIB V   | ━━┫1作成屮取匀━覓┃                                                                         |
| 0                                                                         | 2010年11月10日                           | 17-                         | 2011年01月01日<br>(テストデータ)           | 结与描达 | 101001000000133<br>テスト振込      | 5           | 3,000,000   | AL 18 Y |                                                                                      |
|                                                                           |                                       |                             |                                   |      |                               |             |             |         |                                                                                      |
| ●戻                                                                        | る総合振込へ                                | 71號 🕨                       | 10 IL V                           |      |                               |             |             |         | ──   総合振込へ切替                                                                         |

※「修正」ボタンをクリックすると、作成中の振込データを修正することができます。

### 手順4 切替確認

| ▲ 給与・賞与                          | 振込》切                           | 皆確認                                             |                                 |                    |                          | BKSF017                             | 切替確認画面が表示されます。                           |
|----------------------------------|--------------------------------|-------------------------------------------------|---------------------------------|--------------------|--------------------------|-------------------------------------|------------------------------------------|
| ▲ 以下の取引換<br>なお、総合振<br>以下の内容を確認の。 | E総合振込へ<br>i込では手数#<br>L.「総合振込へな | 切り替えます。<br>料が必要になりますので、<br>闇Jボタンを押してください。       | 、ご注意くだる                         | 5U).               |                          |                                     | 切替内容をご確認のうえ、「総合振込へ切替」ボタンをク<br>リックしてください。 |
| ● 取引情報                           |                                |                                                 |                                 |                    |                          |                                     |                                          |
| 律作期限                             |                                | 2010年11月30日                                     |                                 |                    |                          |                                     |                                          |
| 取引状態                             |                                | 保存中                                             |                                 |                    |                          |                                     |                                          |
| 取引ID                             |                                | 101001000000131                                 |                                 |                    |                          |                                     |                                          |
| 取引種別                             |                                | 結与描込                                            |                                 |                    |                          |                                     |                                          |
| 振込指定日                            |                                | 2010年10月15日                                     |                                 |                    |                          |                                     |                                          |
| 取引名                              |                                | 10月15日支払い分                                      |                                 |                    |                          |                                     |                                          |
| ● 振込元情報                          |                                |                                                 |                                 |                    |                          |                                     |                                          |
| 支払口程                             |                                | 者山支店(100) 普通 1234567 )                          | 81全移動用口座                        |                    |                          |                                     |                                          |
| 美託者コード                           |                                | 1234567892                                      |                                 |                    |                          |                                     |                                          |
| 类託者名                             |                                | (95) 年メ(2                                       |                                 |                    |                          |                                     |                                          |
| ◉ 振込明細内容                         |                                |                                                 |                                 |                    |                          |                                     | 切基内容                                     |
| 件数                               |                                |                                                 |                                 |                    | 314                      |                                     | 911114                                   |
| 支払金額合計                           |                                |                                                 |                                 |                    | 3,000,000F9              |                                     |                                          |
| •• 10ページ前 💿                      | 前ページ                           | 5 6                                             | <b>全3件(1~3件</b> 在<br>7 8 9 10 1 | 表示中)<br>1 12 13 14 | 1ページ毎の表                  | 示件数: 10件 💌 📑 再載年<br>次ページ 💿 10ページ次 🕨 |                                          |
| 登録名<br>受聖人名                      |                                | 金融機關名<br>支店名                                    | 料目                              | 口座番号               | 社員番号<br>所属コード            | 支払金額(円)                             |                                          |
| データー 郡<br>デージ(ダロウ                | 大手町銀行()<br>丸の内支店()             | 0111)<br>222)                                   | 普通                              | 2100001            | -                        | 1,000,000                           |                                          |
| データニ際<br>デージンロウ                  | NTTデータ線<br>豊満支店(00             | (9998)<br>D                                     | 雪通                              | 2100002            | 1234567890<br>0987654321 | 1,000,000                           |                                          |
| データ回席<br>デージロウ                   | 札機銀行(03)<br>インターネット            | 33)<br>支店(444)                                  | 10 ið                           | 2100004            | 34567892<br>0987654321   | 1,000,000                           |                                          |
| ≪ 10ページ前 🕒                       | 前ページ                           | 5 6                                             | 7 8 9 10 1                      | 1 12 13 14         |                          | 汝ページ ➡ 10ページ次 ▶                     |                                          |
| ◉ 承認者情報                          |                                |                                                 |                                 |                    |                          |                                     |                                          |
| 承認者                              |                                | <ul> <li>一次承認者:データ大郎<br/>最終承認者:データ要子</li> </ul> |                                 |                    |                          |                                     |                                          |
| =0C/F                            |                                | 10月16日支払い分です。確認                                 | きょうしくお 願いし                      | ġŢ,                |                          |                                     |                                          |
| • 戻る                             | 8合振込へ切替                        | •                                               |                                 |                    |                          |                                     | 総合振込へ切替                                  |

. .

## 手順5 内容確認

| 総合振込》内                                                                             | 存確認[画面入                                       | 力]                                    |                   |                                 |                |                  |               | BSOF014      | 内容確認[画面人力]画面が表示されます。        |
|------------------------------------------------------------------------------------|-----------------------------------------------|---------------------------------------|-------------------|---------------------------------|----------------|------------------|---------------|--------------|-----------------------------|
| • 振込元情報を入力                                                                         | ■振込先口座搭                                       | 巨方法を選択                                | 1 1 1 振込先         | 口座を選択っ支払金額                      | 汚入力 <b>■ P</b> | 村容確認 » 確定        |               |              | 「取引・振込元情報の修正」 ボタンをクリックしてくださ |
| ▲ 給与・賞与振込から<br>内容をご確認ださ                                                            | 5切り替えました<br>い、[BZBW3112                       | ลรไ                                   |                   |                                 |                |                  |               | 1 ANT        | い <sub>0</sub>              |
| ▲ 支払口座は給与・1<br>振込元情報を修正                                                            | 電与振込から引<br>してください、IR                          | き細がれてい<br>7RF311091                   | いません.             |                                 |                |                  |               |              |                             |
| 第3257に目前を登上し<br>以下の内容で取引を確認しま<br>承認者を確認の上、「確定して<br>確定してそのまま承認を行う」<br>申承認者にご自身を選択した | す。<br>ないを押してください<br>書合は、「確定して来」<br>場合は、確定してそく | 。<br>日へ」ポタンを押<br>りまま単詞を行              | してください<br>うことができ! | 。<br>史才。                        |                |                  |               |              |                             |
| ● 取引情報                                                                             |                                               |                                       |                   |                                 |                |                  |               |              |                             |
| REGILD.                                                                            | 1010010                                       | 00000121                              |                   |                                 |                |                  |               |              |                             |
| 取引種別                                                                               | 総合振                                           | 2                                     |                   |                                 |                |                  |               |              |                             |
| 振込指定日                                                                              | 2009年1                                        | 0月15日                                 |                   |                                 |                |                  |               |              |                             |
| 取引名                                                                                | 10月1                                          | 5日支払い分                                |                   |                                 |                |                  |               |              |                             |
| ◎ 振込元情報                                                                            |                                               |                                       |                   |                                 |                |                  |               |              |                             |
| 支払口産                                                                               | -<br>(1986)                                   | 細胞の正して                                | 05804             |                                 |                |                  |               |              |                             |
| 業証板コード                                                                             | ( BEE                                         | ia-FJE修正)                             | itcheaus          |                                 |                |                  |               |              |                             |
| 类託者名                                                                               | (#Re                                          | おき修正して                                | CEBU.             |                                 |                |                  |               |              |                             |
| ◆ 取引・振込元情報の                                                                        | 修正                                            |                                       |                   |                                 |                |                  |               |              |                             |
|                                                                                    |                                               |                                       |                   |                                 |                |                  |               |              | 取らず版込む消報の修正                 |
| ◉ 振込明細内容                                                                           |                                               |                                       |                   |                                 |                |                  |               |              |                             |
| 件数                                                                                 |                                               |                                       |                   |                                 |                | 3件               |               |              |                             |
| 支払金額合計                                                                             |                                               |                                       |                   |                                 |                | 3,000,000円       |               |              |                             |
| 先方負担手数料合計                                                                          |                                               |                                       |                   |                                 |                | 945円             |               |              |                             |
| 振込金額合計                                                                             |                                               |                                       |                   |                                 |                | 2,999,055円       |               |              |                             |
| 振込手数料合計                                                                            |                                               |                                       |                   |                                 |                | 840円             |               |              |                             |
|                                                                                    |                                               |                                       | 全31               | キ(1~3件を表示中)                     |                | 1ページ装の表          | 示件数: 10件      | ▶ 丙表示        |                             |
| ** 10ページ的 ● 約ペー                                                                    | 9                                             |                                       | 5671              | 8 9 10 11 12 13 14              |                |                  | 次ページ 🖻        | 10ページ次 **    |                             |
| 登録名<br>受取人名<br>10日1000                                                             | 全動構開<br>支店名<br>十五町1966/011                    | 8 #1                                  | 3 1264            | 号 EDI情報/顧客コード<br>現実しー           | 支払金額<br>(PD    | 1 先方負担牛皶1<br>(円) | 時 攝社全閣<br>(FD | 振送牛敷料<br>(円) |                             |
| 115-10-10-10                                                                       | 九の内支店(222)                                    | <b>#</b> 3                            | 21000             | 前春2:-                           | 1,000,000      | 0                | 0 1,000,000   | 0            |                             |
| ニッニホンショウン(含                                                                        | 型测定店(001)                                     | ····································· | 21000             | 102 翻答1:123436/890<br>翻答2:12345 | 1,000,000      | 5                | 0 999,685     | 0            |                             |
| ホッカイドウフドウサン(カ<br>おうかいウントウサン(カ                                                      | 札幌銀行(0333)<br>インターネット支店                       | (444) <del>8</del> 3                  | 8 21000           | 04 額容1:1234567890<br>額容2:-      | 1,000,000      | 0                | 0 999,370     | • •          |                             |
| ** 10ページ前 ・● 前ペー                                                                   | 9                                             |                                       | 5 6 7 1           | 8 9 10 11 12 13 14              |                |                  | 次ページ 💿        | 10ページ次 🚥     |                             |
| _ ● 明細の修正                                                                          |                                               |                                       |                   |                                 |                |                  |               |              |                             |
| ● 承認者情報                                                                            |                                               |                                       |                   |                                 |                |                  |               |              |                             |
| 承認者                                                                                | 一 次承<br>最終承                                   | 25者: 選択して<br>25者: 選択して                | くだあい<br>ください      | *<br>*                          |                |                  |               |              |                             |
| 1001                                                                               | 10,                                           | 16日支払い                                | 1分です。著            | #認よろしくお願いします                    | •              | ×                |               |              |                             |
| =「最終承認者」構には、描記                                                                     | 金額合計を承認でき                                     | る承認者が表示                               | <b>されます。</b>      | (金角                             | 120文平以内        | (半月刊)            |               |              |                             |
|                                                                                    | き▶ 確定し                                        | て承認へ ▶                                |                   |                                 |                |                  |               | 印刷 🕀         |                             |
|                                                                                    |                                               |                                       |                   |                                 |                |                  |               |              |                             |

### 手順5 振込元情報修正

|                                    | 100 AS 75 1                                                                                                    |                                                                     |                                                                                                    |               |
|------------------------------------|----------------------------------------------------------------------------------------------------|---------------------------------------------------------------------|----------------------------------------------------------------------------------------------------|---------------|
| 確認べたさい。[B                          | ZBE311003]                                                                                                    |                                                                     |                                                                                                    | A47           |
| 支払口座が無効                            | になりました。<br>ださい、[BZBE311048]                                                                                                    |                                                                     |                                                                                                    |               |
| 圧の上、「修正」ボタン<br>て入力できる日を確認<br>利目です。 | を押してください。<br>したい場合は、「カレンダーを表                                                                                                    | 示ぼめを押してください。                                                        |                                                                                                    |               |
|                                    |                                                                                                    |                                                                     |                                                                                                    |               |
|                                    | 經合擴送                                                                                                    |                                                                     |                                                                                                    |               |
| E .                                | 2020/10/27 00/50<br>第13指定日に課じがありま                                                                                                    |                                                                     |                                                                                                    |               |
|                                    | 10月23日作成分                                                                                                    | (全角10文字以内[半角町])                                                     |                                                                                                    |               |
| BUTCH V LERBENN                    | 100]                                                                                                    |                                                                     | 並び時: [ <u>東送名</u>                                                                                                    | ▼ (見想マ (●#88  |
|                                    | de alto da                                                                                                    | 40                                                                  | cutot D                                                                                                    | 代表に建築教上信に国文する |
| 20-00-002/4-04->                   | 20616                                                                                                    | 8.8                                                                 | 5016321 -                                                                                                    | CURD-6        |
| 68#\$P(101/                        |                                                                                                    |                                                                     |                                                                                                    |               |
| 68×01/7                            |                                                                                                    |                                                                     |                                                                                                    |               |
| 108AD1017                          | 1005016921                                                                                                    |                                                                     |                                                                                                    |               |
|                                    | <ul> <li>「福田県 通してく」</li> <li>正の上「福田」ボタン</li> <li>正の上「福田」ボタン</li> <li>二日の一日</li> <li>二日の一日</li> <li>二日の日</li> <li>二日の日</li> <li>二日の日</li> <li>二日の日</li> <li>二日の日</li> <li>二日の日</li> <li>二日の</li> <li>二日の</li> <li>二日の</li> <li>二日の</li> <li>二日の</li> <li>二日の</li> <li>二日の</li> <li>二日の</li></ul> | 20日本部によることでは、「「「「「「「「」」」」では、「」」、「「」」、「」、「」、「」、「」、「」、「」、「」、「」、「」、「」、 | ※ 通知、通してなられ、「広2で6311068]<br>図る上が見まりをつかっていたが、<br>人で105 65 単語の入が、場合は、バンシート教育は多から現までいたお、<br>ほどす。<br>「日本の日本の「「「「「「「「」」」」」、「「」」」、「「」」、「」」、「」」、「」」、「」 |               |

振込元情報修正画面が表示されます。 支払口座、総合振込の委託者情報をご選択のうえ、「修正」 ボタンをクリックしてください。

#### 手順6 内容確認

| 総合振込 》内                                                            | 容確認[                            | 画面入力]                            |                |                  |                             |             |                   |              | BS0F014      | 内容確認[画面) |
|--------------------------------------------------------------------|---------------------------------|----------------------------------|----------------|------------------|-----------------------------|-------------|-------------------|--------------|--------------|----------|
| ・振込元情報を入力                                                          | ■振込先                            | 口座指定方法を                          | i選択 🛛          | 振込先口             | 座を選択 ■ 支払金額                 | を入力 🛚 内     | 容 <b>確認 » 確</b> 定 |              |              | 「承認者」を選  |
| 以下の内容で取引を確定しま<br>米記者を確認の上、「確定」オ<br>確定してそのまま米認を行う3<br>※米記者にご自身を獲択した | さ。<br>行った押し1<br>場合は、「確<br>場合は、確 | てくだきい。<br>足して承認へ」ボタ<br>泡してそのまま承認 | たを押し<br>間を行うに  | てください。<br>とができます |                             |             |                   |              | 3<br>167     | さい。      |
| B22146.46                                                          |                                 |                                  |                |                  |                             |             |                   |              |              |          |
| RSID                                                               |                                 | 2010/2000000                     | 149            |                  |                             |             |                   |              |              |          |
| INSTRUCT                                                           |                                 | 2010年100000                      | -              |                  |                             |             |                   |              |              |          |
| NARZER                                                             |                                 | 90000E10FF27E                    | A              |                  |                             |             |                   |              |              |          |
| RSIE                                                               |                                 | 10月23日作月                         | 9<br>19        |                  |                             |             |                   |              |              |          |
|                                                                    |                                 |                                  |                |                  |                             |             |                   |              |              |          |
| <ul> <li> 振込元情報</li> </ul>                                         |                                 |                                  |                |                  |                             |             |                   |              |              |          |
| 交話口裡                                                               |                                 | 本/占言末部(10                        | 212 1925       | 5016321          |                             |             |                   |              |              |          |
| 発発者コード                                                             |                                 | 1005016221                       |                |                  |                             |             |                   |              |              |          |
| RICEG                                                              |                                 | #80# 208070                      | D              |                  |                             |             |                   |              |              |          |
| 👲 取引·振込元情報                                                         | の修正                             |                                  |                |                  |                             |             |                   |              |              |          |
|                                                                    |                                 |                                  |                |                  |                             |             |                   |              |              |          |
| ◉ 振达明細内容                                                           |                                 |                                  |                |                  |                             |             |                   |              |              |          |
| 件数                                                                 |                                 |                                  |                |                  |                             |             | 31牛               |              |              |          |
| 支払金額合計                                                             |                                 |                                  |                |                  |                             | 3           | 000,000円          |              |              |          |
| 先方負担手数料合言                                                          | 1                               |                                  |                |                  |                             |             | 945円              |              |              |          |
| 振込金額合計                                                             |                                 |                                  |                |                  |                             | 2           | 999,055円          |              |              |          |
| 振込手数料合計                                                            |                                 |                                  |                |                  |                             |             | 840円              |              |              |          |
|                                                                    |                                 |                                  |                |                  |                             |             |                   |              |              |          |
|                                                                    |                                 |                                  |                | 全3件(             | 1~3件を表示中)                   |             | 1ページ 毎の表示         | 10f4         | ▶ 内表印        |          |
| ** 10ページ的  的ペー                                                     | -9                              |                                  | 1              | 678              | 9 10 11 12 13 14            |             |                   | 次ページ 🕒       | 10ページ次 🚥     |          |
| 登録名<br>受取人名                                                        | 1                               | 金融機関名<br>支店名                     | #8             | 口座都号             | EDI情報/顧客コード                 | 支払金額<br>(円) | 先方負担手動料<br>(PD)   | 新込金額<br>(PD) | 振送千数料<br>(円) |          |
| 夏日本商事<br>ヒカシニポンショウシー(8                                             | 大手町<br>丸の内3                     | 费行(0111)<br>友信(222)              | 普通             | 2100001          | 積容1:-<br>積容3:-              | 1,000,000   |                   | 0 1,000,000  | 0            |          |
| 西日本商事<br>ニッニホンショウシ(3)                                              | NTTデー<br>費.別支J                  | - 久課行(9991)<br>3(001)            | 會通             | 2100002          | 請客1:1234567890<br>請審2:12345 | 1,000,000   |                   | 0 999,685    | 0            |          |
| ホッカイドウつドウサン (カ<br>ネッカイドウフドウサン(カ                                    | 札幌鉄                             | 予(0333)<br>ネット支店(444)            | 世港             | 2100004          | 積容1: 1234567890<br>確容2: -   | 1,000,000   |                   | 0 999,370    | 0            |          |
| ** 10ページ的 🕒 約ペー                                                    | -9                              |                                  | 1              | 678              | 9 10 11 12 13 14            |             |                   | 次ページ 🕒       | 10ページ次 🚥     |          |
| ▲ IB新の株玉                                                           |                                 |                                  |                |                  |                             |             |                   |              |              |          |
| 22. 19194 19 19 M.                                                 |                                 |                                  |                |                  |                             |             |                   |              |              |          |
| 永認者情報                                                              | _                               |                                  |                |                  |                             |             | _                 |              |              |          |
| 承認者                                                                |                                 | -次承認者: 3<br>最終承認者: 3             | 解剖してく<br>解剖してく | reau<br>reau     | *                           |             | -                 |              |              | 承認者      |
| 104                                                                |                                 | 10月16日                           | 支払い5           | マチ、暗日            | まちしくお願いします                  | •           | S D               |              |              |          |
| 1 #4.00 #1 #114 H                                                  | 1.0 18-0 14-4                   | (鱼田市市大学)の山                       | (M.#.7.1       | ner.             | (金角)                        | 120文平以内[    | ≰角町]>             |              |              |          |
|                                                                    |                                 | 1446.11.2.412.4                  |                | 110.71           |                             |             |                   |              |              |          |
|                                                                    | z •                             | 確実して発想。                          | ~ •            |                  |                             |             |                   |              | m # A        | 確定       |
|                                                                    |                                 |                                  |                |                  |                             |             |                   |              |              |          |

内容確認[画面入力]画面が表示されます。

「承認者」を選択し、**「確定」**ボタンをクリックしてくだ さい。

※承認者へのメッセージとして、任意で「コメント」を入力することができます。

※承認権限のあるユーザで、自身を承認者として設定した場合、「確定して承認へ」ボタンをクリックすると、続けて 振込データの承認を行うことができます。

※「印刷」ボタンをクリックすると、印刷用PDFファイルが表示されます。

## ファイルフォーマット

振込振替先ファイル(CSV形式)

【留意事項】

※本ファイルのフォーマットは、CSV形式です。項目区切りはカンマ(,)をご使用ください。

※改行コードは、「CR+LF(0d0a)」、「CR(0d)」、「LF(0a)」をご使用ください。

エンドレコード後の改行レコードおよび「EOF(1a)」は任意です。

※先頭半角スペース、後半角スペースは削除されます。

※「文字種別」欄「N」は半角数字、「C」は半角文字(漢字を除く、数字を含む)、「K」は漢字を示して います。

※「区分」欄の「〇」は必須、「△」は任意または条件により設定、「-」は不要(入力可能だがデータ には反映されない)を示しています。

| 項番 |        | 項目名                                          | 文字<br>種別 | 桁数 | 内容                                      | 区分          |
|----|--------|----------------------------------------------|----------|----|-----------------------------------------|-------------|
| 1  | 振込種    | 類                                            | Ν        | 1  | 1:振込振替                                  | 0           |
| 2  | 登録名    |                                              | K        | 60 | 登録名                                     | Δ           |
| 3  | 受取人    | 名                                            | С        | 30 | 受取人名                                    | Δ           |
| 4  | 振込先    | 金融機関コード                                      | N        | 4  | 振込先金融機関コード                              | 0           |
| 5  | 振込先    | 金融機関名(漢字)                                    | K        | 30 | 振込先金融機関名(漢字)                            | $\Delta$    |
| 6  | 振込先    | 店舗コード                                        | Ν        | 3  | 振込先支店番号                                 | 0           |
| 7  | 振込先    | 支店名(漢字)                                      | K        | 30 | 振込先支店名(漢字)                              | $\triangle$ |
| 8  | 振込先    | 預金種別コード                                      | Ν        | 1  | 振込先預金種別コード(1:普通、2:当座)                   | 0           |
| 9  | 振込先    | 口座番号                                         | N        | 7  | 振込依頼人の支払口座の口座番号                         | 0           |
| 10 | 振込振    | 替付加情報区分                                      | N        | 1  | 1:振込依頼人名                                | 0           |
| 11 | 振込メ    | ッセージ/振込依頼人名                                  | С        | 20 | 振込依頼人名                                  | Δ           |
| 12 | 振込金    | 額                                            | Ν        | 11 | 登録振込金額                                  | $\triangle$ |
| 13 | 手数料    | 負担区分                                         | Ν        | 1  | 0:当方負担 1:先方負担(登録済み)                     | $\triangle$ |
|    |        |                                              |          |    | 2:先方負担(個別登録)                            |             |
| 14 | 個別登    | 録先方負担手数料                                     | N        | 4  | 個別に指定する際の手数料金額                          | Δ           |
| 15 |        | グループID1                                      | N        | 1  | 振込振替先グループ1への所属有無フラグ                     | Δ           |
|    |        |                                              |          |    | 0:非所属 1:所属                              |             |
| 16 |        | グループID2                                      | N        | 1  | 振込振替先グループ2への所属有無フラグ                     | Δ           |
|    |        | • • • • • • • •                              |          |    |                                         |             |
| 17 |        | グループID3                                      | N        | 1  | 振込振替先グループ3への所属有無フラグ                     | Δ           |
| 40 |        | 10 m m                                       |          |    |                                         |             |
| 18 |        | クルーフID4                                      | N        | 1  | 振込振替先クルーフ4への所属有無フラク                     | Δ           |
| 10 |        | 15 June                                      | N        | 4  |                                         | •           |
| 19 |        | クループ105                                      | IN       | Ĩ  | 振込振谷先クルーノ5への所属有無ノフク                     | Δ           |
| 20 |        | ສັມ ⊐ໃດເ                                     | N        | 1  | U:非別周 I:別周<br>拒泊拒持生だ!!                  | ^           |
| 20 | 所      | クループID6                                      | IN       | 1  | 振込振省元グループ6への所属有無フラグ<br>0.非正属 1.正属       | Δ           |
| 21 | 唐<br>グ | ガループロ7                                       | N        | 1  |                                         | ^           |
| 21 | í      |                                              |          |    |                                         |             |
| 22 | ļ      | グループID8                                      | N        | 1  | 0.2F////為 1.7//為<br>振込振恭先グループ8への所属有無フラグ | ^           |
|    |        | <i>770</i> 7100                              |          |    |                                         |             |
| 23 |        | グループID9                                      | N        | 1  | 振込振替先グループ9への所属有無フラグ                     | Δ           |
| _  |        | <i>,,,,</i> ,,,,,,,,,,,,,,,,,,,,,,,,,,,,,,,, |          |    | 0:非所属 1:所属                              |             |
| 24 |        | グループID10                                     | N        | 1  | 振込振替先グループ10への所属有無フラグ                    | Δ           |
|    |        | • • • •                                      |          |    | 0:非所属 1:所属                              |             |
| 25 |        | グループID11                                     |          | 1  | 振込振替先グループ11への所属有無フラグ                    | Δ           |
|    |        |                                              |          |    | 0:非所属 1:所属                              |             |
| 26 |        | グループID12                                     | N        | 1  | 振込振替先グループ12への所属有無フラグ                    | Δ           |
|    |        |                                              |          |    | 0:非所属 1:所属                              |             |
| 27 |        | グループID13                                     | Ν        | 1  | 振込振替先グループ13への所属有無フラグ                    | Δ           |
|    |        |                                              |          |    | 0:非所属 1:所属                              |             |

| 項番 |     | 項目名        | 文字<br>種別 | 桁数 | 内容                    | 区分 |
|----|-----|------------|----------|----|-----------------------|----|
| 28 |     | グループID14   | N        | 1  | 振込振替先グループ14への所属有無フラグ  | Δ  |
|    |     |            |          |    |                       |    |
| 29 |     | グループID15   | N        | 1  | 振込振替先グループ15への所属有無フラグ  | Δ  |
|    |     |            |          |    | 0:非所属 1:所属            |    |
| 30 | 矸   | グループID16   | N        | 1  | 振込振替先グループ16への所属有無フラグ  | Δ  |
|    | 属   |            |          |    | 0:非所属 1:所属            |    |
| 31 | グ   | グループID17   | N        | 1  | 振込振替先グループ17への所属有無フラグ  | Δ  |
|    | ル   |            |          |    | 0:非所属 1:所属            |    |
| 32 | プ   | プ グループID18 |          | 1  | 振込振替先グループ18への所属有無フラグ  | Δ  |
|    |     |            |          |    | 0:非所属 1:所属            |    |
| 33 |     | グループID19   | N        | 1  | 振込振替先グループ19への所属有無フラグ  | Δ  |
|    |     |            |          |    | 0:非所属 1:所属            |    |
| 34 |     | グループID20   |          | 1  | 振込振替先グループ20への所属有無フラグ  | Δ  |
|    |     |            |          |    | 0:非所属 1:所属            |    |
| 35 | 登録日 |            | N        | 8  | 未使用(ただし、データ項目不足のエラーが発 | Δ  |
|    |     |            |          |    | 生する場合は、「0」を設定してください。) |    |
| 36 | 更新日 |            | N        | 8  | 未使用(ただし、データ項目不足のエラーが発 | Δ  |
|    |     |            |          |    | 生する場合は、「0」を設定してください。) |    |